# hepia

Haute école du paysage, d'ingénierie et d'architecture de Genève

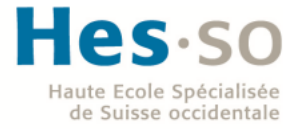

Projet de Bachelor 2012

**Firewall & Virtualisation** 

Étudiant : **GOLLIET Michaël** Professeur responsable : **LITZISTORF Gérald** 

### **Remerciements :**

Je tiens à remercier M. Gérald Litzistorf, pour le suivi de mon travail, notamment pour la rédaction de ce rapport.

Je remercie par la même occasion, mes collègues au sein du laboratoire, pour leur aide et leur soutien moral, Ainsi que toutes les personnes qui ont participés à la relecture de ce document. Dans le cadre de mon projet de Bachelor j'ai évalué la solution Pfsense afin de proposer des scénarios pédagogiques pour le laboratoire. Pfsense est un routeur / firewall basé sur un système d'exploitation open source FreeBSD.

Dans un premier temps, j'ai passé du temps à me documenter pour analyser les différents mécanismes sous jacents à pfsense, notamment :

- Analyse de la table d'état qui permet d'observer les connexions transitant par le firewall.
- Etude du fonctionnement des protocoles CARP (Common address redundant protocol) et pfsync pour la mise en place de groupes de redondance (haute disponibilité).
- Prise en main de l'interface web et des fonctionnalités de base (configuration, règles, VLAN, etc...).

Dans un deuxième temps, j'ai proposé différents scénarios à but pédagogique :

- 1. Préparation du futur laboratoire pour étudiants sur la défense périmétrique avec un firewall avec deux interfaces physiques.
- 2. Mise en oeuvre d'un filtrage par VLAN (802.1Q) sur l'interface LAN du firewall.
- 3. Mise en oeuvre d'un failover de l'accès internet (connexion Uni Dufour et nouvelle connexion VDSL CTI).
- 4. Mise en place d'une configuration basé sur deux firewalls pour accroître la disponibilité du service (en utilisant les protocoles CARP et Pfsync). (figure ci-dessous)
- 5. Virtualisation d'un firewall avec une architecture QEMU/KVM, et supervision avec Shinken.

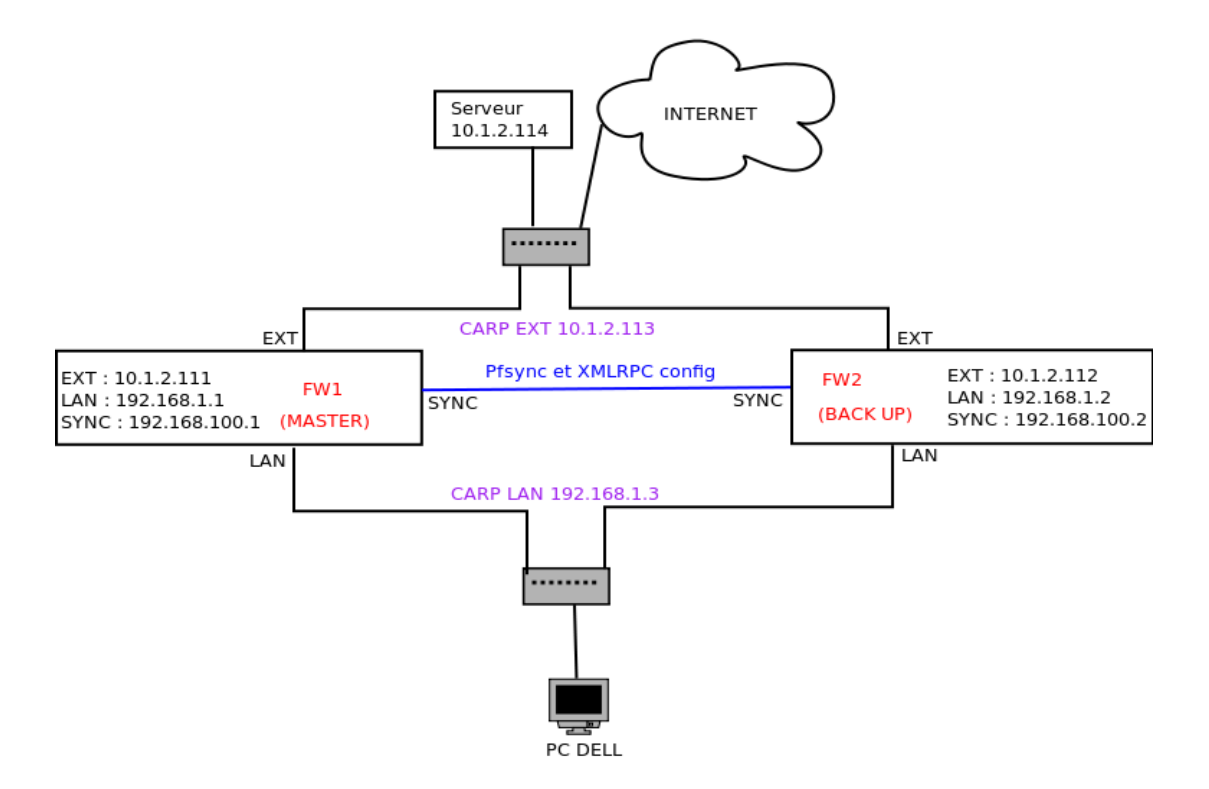

### Table des Matières

| Cahie   | r des charges du travail                                                              | 6  |
|---------|---------------------------------------------------------------------------------------|----|
| 3       | partie Analyse :                                                                      |    |
| 3.1 Int | troduction -                                                                          |    |
| 0.1 111 | Principales différences entre un système BSD et un système Linux                      | 6  |
| 3.2 fo  | nctions supportées par Pfsense                                                        | 7  |
| 3.3 Ar  | chitecture et configuration                                                           | 8  |
|         | 3.3.1 php pfsense shell                                                               | 8  |
|         | 3.2.2 Sauvegarde et restauration de la configuration                                  | 9  |
|         | 3.3.3 Packet Filter et sa State table                                                 | 10 |
| 3.4 Re  | edondance de l'accès à internet                                                       | 13 |
| 3.5 Re  | edondance avec deux firewalls (dual firewall)                                         | 13 |
| 0.0     | 3.5.1 CARP (Common Address Redundancy Protocol)                                       | 13 |
|         | 3.5.2 Synchronisation de la table d'état avec pfsync                                  | 15 |
|         |                                                                                       |    |
|         | 3.5.3 Synchronisation de la configuration avec XML-RPC                                | 15 |
| 4       | partie Réalisation :                                                                  |    |
| Scéna   | ario 1 : Préparation du futur Laboratoire pfsense                                     |    |
|         | Objectif du scénario                                                                  | 16 |
|         | 1. Assigner les interfaces de pfsense                                                 | 16 |
|         | 2. Administration du firewall                                                         | 17 |
|         | 2.1 : autoriser l'ICMP (ping) vers un serveur                                         | 17 |
|         | 2.2 : configurer une passerelle (gateway) pour l'interface externe                    | 17 |
|         | 2.3 : configurer le service DNS et autoriser le flux DNS vers l'extérieur             | 18 |
|         | 2.4 : permettre l'acces a internet                                                    | 18 |
|         | 2-5 : activer un serveur DHCP sur l'interface LAN                                     | 19 |
|         | 2-6 : synchroniser le systeme avec NTP                                                | 19 |
|         | 2-8: comprendre le rôle de la state table                                             | 20 |
| Scéna   | ario 2 : Filtrage par VLAN                                                            |    |
|         | Objectif du scénario                                                                  | 21 |
|         | 2.1 : créer et configurer les VLANs sur pfsense                                       | 21 |
|         | 2.2 : configuration du switch netgear                                                 | 22 |
|         | 2.3 : vérification de la bonne configuration                                          | 23 |
| Scóna   | ario 3 : failover de l'accès à internet                                               |    |
| Occilia | Objectif du scénario                                                                  | 24 |
|         | 3.1 Configuration                                                                     | 24 |
|         | 3.2 Test de la configuration                                                          | 25 |
| Scéna   | ario 4 : Dual firewall (pour offrir une haute disponibilité)                          |    |
|         | Objectif du scénario                                                                  | 27 |
|         | 4.1 Configuration du maître                                                           | 27 |
|         | 4.1.1 Configuration de CARP                                                           | 27 |
|         | 4.1.2 Configuration de pfsync                                                         | 29 |
|         | 4.1.3 Contiguration de XMMLRPC                                                        | 29 |
|         | 4.2 Configuration du Backup                                                           | 30 |
|         | 4.3 rest de la configuration                                                          | 31 |
| Scéna   | ario 5 : Virtualisation et supervision avec SHINKEN                                   |    |
|         | Objectil ut Scenario                                                                  | 32 |
|         | 5.2 Création d'une VM CentOS 6.2                                                      | 3Z |
|         | 5.3 Lien entre les interfaces virtuelles et les interfaces physiques (virtual Bridge) | 33 |
|         |                                                                                       |    |

| 5.4 installation et configuration de Shinken  | - 33 |
|-----------------------------------------------|------|
| 5.5 Test des check implémentés                | - 34 |
| Scénario 6 : simulation de trafic utilisateur |      |
| Objectif du scénario                          | - 35 |
| 6.1 Test au travers d'un firewall physique    | - 35 |
| 6.2 Test au travers d'un firewall virtualisé  | 36   |
|                                               |      |

# 6 Difficultés rencontrées

|   | 6.1 prise en main et tests préliminaires<br>6.2 Scénario 3 : failover de l'accès à internet   | 37       |
|---|-----------------------------------------------------------------------------------------------|----------|
|   | 6.3 Scénario 4 : dual firewall<br>6.4 Scénario 5 : Virtualisation et supervision avec SHINKEN | 37<br>37 |
| 7 | Liens & références                                                                            | 39       |
| 8 | Conclusion                                                                                    | 40       |
| 9 | Annexes :                                                                                     |          |
|   | 9.1 Installation de Pfsense 2.0.1 (version stable)                                            | 41       |
|   | 9.2 ARP WATCH                                                                                 |          |
|   | 9.2.1 Attaque ARP cache poisonning sans ARP watch                                             | 41       |
|   | 9.2.2 Installation du paquet ARP watch                                                        | 42       |
|   | 9.3.3 Détection de l'attaque ARP cache poisonning avec ARP watch                              | 42       |
|   | 9.3 Graphes RDD                                                                               | 43       |

### Cahier des charges du travail :

### 1/

-installation de Pfsense sur une machine physique. -prise en main et configuration de Pfsense.

## 2/

-proposition de scénarios à but pédagogique pour illustrer :

- -les connexions transitant par le firewall avec la state table.
- -un filtrage à base de VLAN.
- -le mécanisme de failover pour l'accès à internet.
- -un système basé sur deux firewall utilisant le protocole CARP.
- -la virtualisation de pfsense sous KVM et la supervision de celui-ci avec shinken

## 3/

-mise en œuvre et test des scénarios.

## 4/

-simuler un trafic utilisateur pour évaluer les performances dans un environnement physique et virtualisé.

## 3 Analyse

L'objectif de cette partie analyse est dans un premier temps de montrer les différentes alternatives pour configurer et administrer Pfsense et dans un deuxième temps apporter **les notions théoriques** nécessaire pour la mise en œuvre des différents scénarios (partie réalisation).

## 3.1 Introduction :

**Pfsense** est un **firewall / routeur** basé sur un système **FreeBSD**. L'implémentation du firewall est basé sur **Packet filter** (**PF**) le firewall par défaut du système OpenBSD (intégré directement dans le noyau). Pfsense est un système léger pouvant être installé sur de vielles machines, ou même sur des systèmes embarqués (compact flash).

### 3.1.1 Principales différences entre un système BSD et un système Linux :

-La licence **BSD** est moins restrictive que la licence **GPL** (linux), notamment car elle n'oblige pas de rendre le code source disponible lors de sa distribution (elle autorise même la distribution de source sous forme de binaires uniquement).

-le noyau linux est principalement contrôlé (ce qui peut ou ne peut pas être intégré dans le code) par Linus Torvalds son créateur, les différentes versions de BSD sont contrôlées par une **Core team** chargé de gérer le projet.

-Linux est juste un **noyau**, dans un distribution GNU/Linux il n'y a pas de séparation entre les paquets inclus dans la distribution (« base system ») et ceux ajouté par l'utilisateur (« addon utilities »).

-BSD est un noyau + un Base system, BSD a toujours eu un modèle de développement centralisé (ex : la commande ls n'est pas la commande GNU mais un ls propre au système) permettant une meilleure cohésion entre les composants du système d'exploitation (séparation claire entre le « base system » de l'OS et les paquets de source tiers).

-Linux supporte nativement un plus grand nombre (noyau plus lourd) de matériels que BSD.

-BSD est une famille de système d'exploitation (OpenBSD, FreeBSD, NetBSD et DragonFlyBSD) comme GNU/Linux (Gentoo, Debian, Redhat, slackware, etc...) mais chaque système d'exploitation BSD possède son propre noyau + son propre base système.

### 3.2 fonctions supporté par Pfsense :

Pfsense peut être dédié à divers usage :

-Firewall -LAN/WAN routeur -point d'accès wireless (avec portail captif) -Sniffer -VPN (Ipsec,L2TP,OpenVPN ou PPTP) -proxy (avec Squid) et inverse proxy -Serveur DHCP, DNS (TinyDNS) -Serveur de VOIP (Voice over IP avec paquet asterisk ou FreeSwitch)

Pfsense dans notre cas va être principalement utilisé comme **firewall, routeur** et **serveur DHCP** pour notre interface LAN et va permettre :

-de gérer les communications entre notre réseau interne et internet . -d'offrir un accès redondant (Failover) a Internet (via l'uni Dufour ou via la nouvelle connexion VDSL CTI).

la figure ci-dessus représente la configuration actuel du laboratoire, l'objectif étant d'évaluer PFSense en vue de remplacer le firewall Clavister dans un avenir proche.

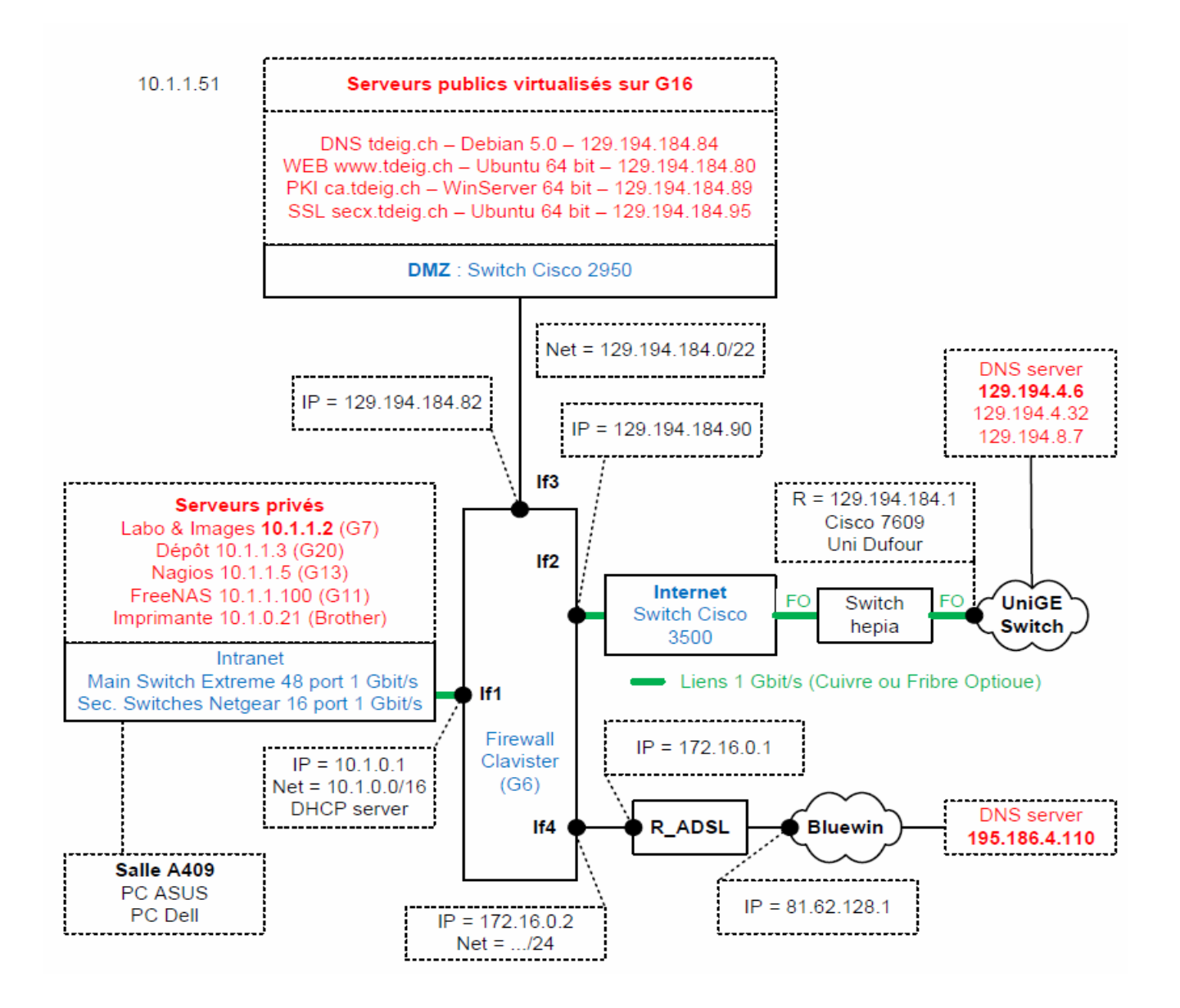

#### 3.3 Architecture et configuration :

Pfsense en plus de son noyau et Base system **FreeBSD**, est composé de **script PHP** pour l'administration et la configuration du système avec une excellent webGUI (webconfigurator). Il est intéressant de noter que la **configuration du système est stockée dans un** <u>seul fichier XML</u> (**config.xml**).

Il est aussi possible d'administrer/configurer pfsense en CLI avec un shell classique.

### 3.3.1 php pfsense shell :

En plus du **web GUI** (outil d'administration recommandé) et du shell, il est possible de configurer pfsense a l'aide de **script php** :

-via l'option 12 du menu pfsense .

-ou via le web GUI > diagnostic -> execute command (voir page suivante).

on peut aussi bien entrer des commandes shell ou des commandes php

Il est également possible d'éditer directement le fichier config.xml :

#### -via diagnostics -> edit file -ou en ligne de commande via ssh

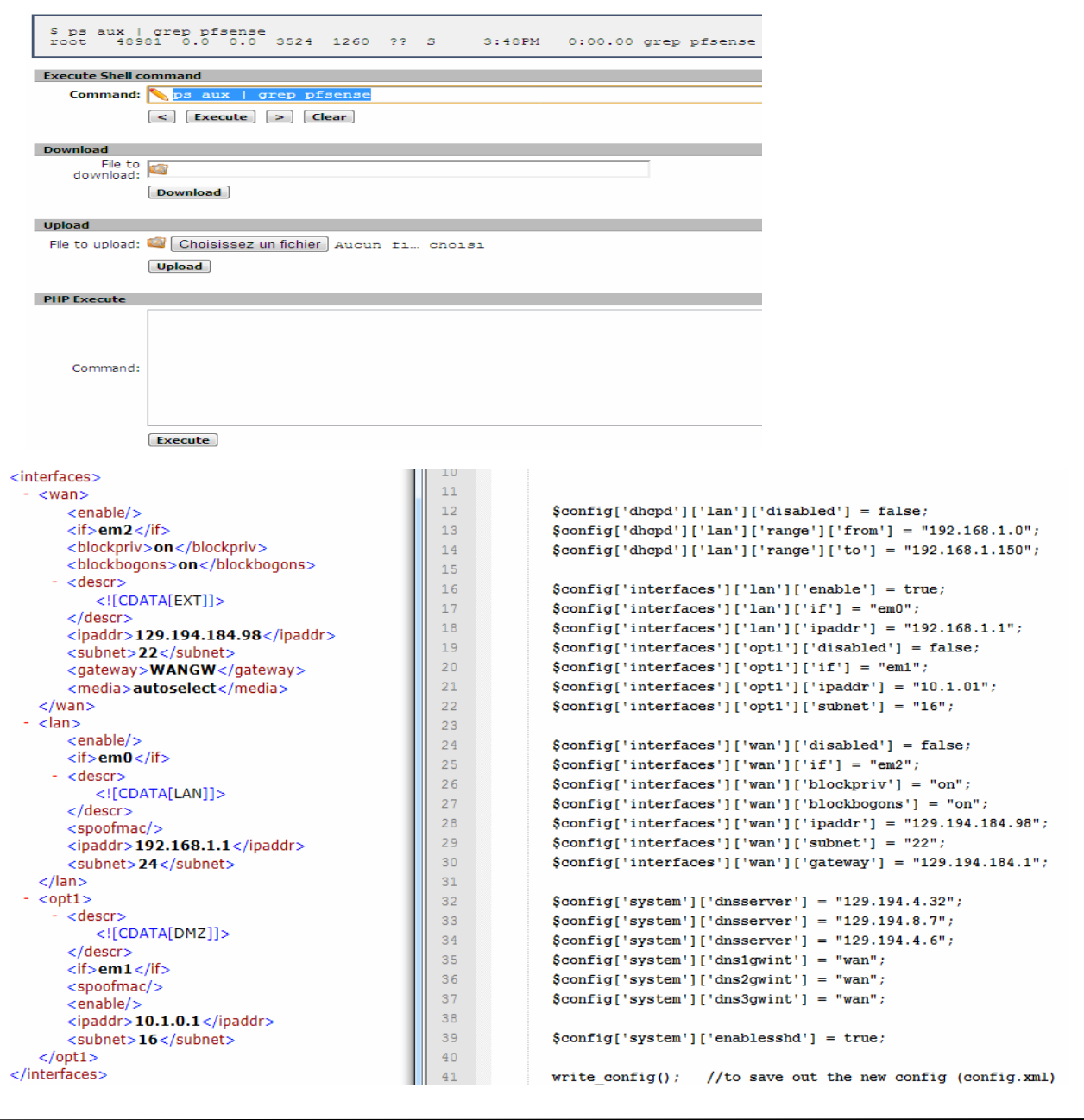

- l'exemple ci-dessus montre à droite un script PHP destiné à automatiser la configuration des interfaces de pfsense, et à activer ssh pour l'accès à un shell distant.

A gauche, le fichier config.xml avec les identifiants des balises correspondante au configuration du script (voir explication ci-dessous).

- Pour configurer le système via une commande / script PHP :

#### \$config['<balise\_parent>']['<balise\_enfant\_lvl1>']['<balise\_enfants\_lvlN>'] = <valeur>;

balise\_parent = balise toplevel de config.xml comme system, interfaces, dhcpd, gateway, filter, etc....

| -pour sauvegarder la configuration  | : on utilise <b>write_config() ;</b> | (save config.xml)   |
|-------------------------------------|--------------------------------------|---------------------|
| -pour recharger le tableau config : | on utilise parse_config(true);       | (reload config.xml) |

#### 3.2.2 Sauvegarde et restauration de la configuration :

-Le fichier config.xml se trouve dans /cf/conf/config.xml.

-Pour exporter ou importer le fichier config.xml depuis le web GUI (diagnostic -> Backup / restore) :

| Config History Backup/Restore |                                                                                         |
|-------------------------------|-----------------------------------------------------------------------------------------|
|                               |                                                                                         |
| Backup configuration          |                                                                                         |
|                               | Click this button to download the system configuration in XML format.                   |
|                               | Backup area: All                                                                        |
|                               | Do not backup package information.                                                      |
|                               | Encrypt this configuration file.                                                        |
|                               | ☑ Do not backup RRD data (NOTE: RRD Data can consume 4+ megabytes of config.xml space!) |
|                               | Download configuration                                                                  |
| Restore configuration         |                                                                                         |
| TRESCORE Configuration        | Open a configuration XML file and click the button below to restore the configuration.  |
|                               | Restore area: ALL                                                                       |
|                               | 💊 Choisissez un fichier 🛛 Aucun fir choisi                                              |
|                               | Configuration file is encrypted.                                                        |
|                               | Restore configuration                                                                   |
|                               | Note:<br>The firewall will reboot after restoring the configuration.                    |

-pour exporter la configuration avec ssh (test et troubleshooting) depuis une machine du LAN :

## # ssh root@192.168.1.1 cat /cf/conf/config.xml > backup\_config.xml

ou avec wget depuis une machine du LAN :

```
# wget -q --post-data 'Submit=download' http://admin:<pfsense_pwd>@192.168.1.1 diag_backup.php
-O config-hostname`date +%Y%m%d%H%M%S`.xml
```

(Ajouter l'option --no-check-certificate si vous travaillez en HTTPS avec un certificat auto-signé par le gestionnaire de certificat de pfsense)

(Source de la commande ci-dessus : Livre « pfsense the definitive guide »)

### 3.3 Packet Filter et sa State table :

**packet filter (PF)** filtre les paquets de manière 'statefull', par exemple si une connexion TCP est initialisée (et autorisée par une règle passante) cela va créer une entrée dans la state table, pour chaque paquet lié à cette connexion PF va contrôler si le numéro de séquence et le timestamp sont correct (si non le paquet est jeté), PF va aussi associer les réponses ICMP (messages d'erreur) lié à cette connexion et va les laissées passer.

De plus, rechercher une connexion dans une table (stocké dans un arbre binaire AVL) est plus rapide que de devoir évaluer toutes les règles pour chaque paquet.

ex : si on a 50 règles, pour chaque paquet les 50 règles vont être évaluées séquentiellement en O(n), avec une table de 60000 states on a seulement besoin de 16 comparaisons (2^16 : 65536) car la recherche d'un arbre binaire est en O(log2n).

PF va aussi créer des states pour des protocoles 'stateless' tel que UDP (association avec la connexion uniquement en fonction de l'adresse de l'hôte et du numéro de port).

On peut retrouver quatre types de protocoles dans la state table de PF :

D'après le manuel de **pf.conf** :

-TCP (0, opening, etablished, closing, finwait, closed) :

first (0): état après le premier paquet.opening: état avant que l'hôte de destination n'aie envoyé un paquet.established: connexion complètement établie.Closing: état après que le premier FIN à été envoyé.Finwait: quand les deux FIN ont été échangé et que la connexion est fermée.Closed: état après qu'un des endpoint n'ai envoyé un RST.

En consultant la **state table** avec le web GUI ou avec la commande **pfctI -ss** on peut voir des états tcp en plus de la description ci-dessus (LISTEN, SYN\_SENT, SYN\_RCVD, TIME\_WAIT) :

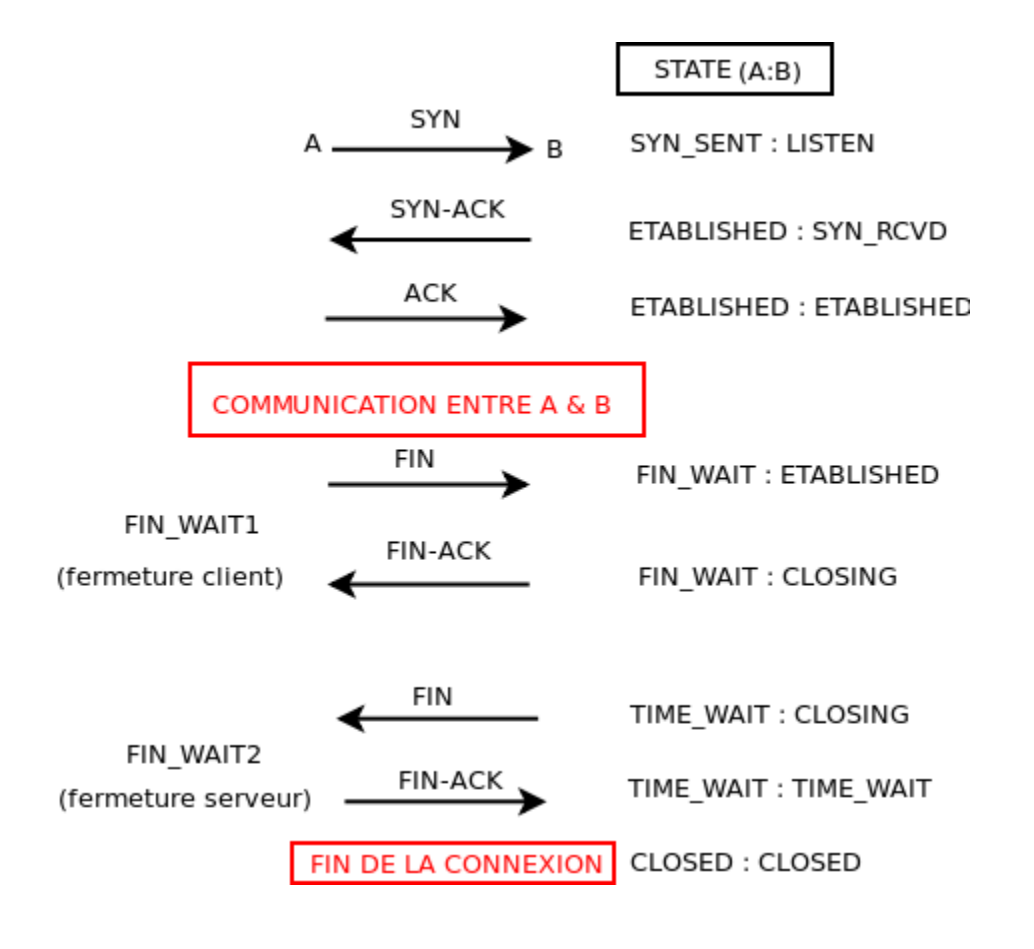

En utilisant **pftop** (web GUI ou CLI), les états tcp sont représentés par un nombre entier de 0 à 10. En allant voir dans **/usr/include/netinet/tcp\_fsm.h** on peut faire la correspondance avec les états TCP.

Dans la figure ci-dessous, on peut voir une connexion HTTPS dans l'état FIN\_WAIT, une connexion HTTP dans l'état TIME\_WAIT, et trois connexions HTTP dans l'état ESTABLISHED.

| tcp | 0 10.1.1.6:49442 | 173.194.35.3:443 | 9:9   | 253 | 77    | 36  | 5955  |
|-----|------------------|------------------|-------|-----|-------|-----|-------|
| tcp | I 10.1.1.6:49443 | 173.194.35.3:80  | 4:4   | 253 | 86372 | 18  | 2446  |
| tcp | 0 10.1.1.6:49443 | 173.194.35.3:80  | 4:4   | 253 | 86372 | 18  | 2446  |
| tcp | I 10.1.1.6:49444 | 173.194.32.79:80 | 4:4   | 253 | 86372 | 23  | 5962  |
| tcp | 0 10.1.1.6:49444 | 173.194.32.79:80 | 4:4   | 253 | 86372 | 23  | 5962  |
| tcp | I 10.1.1.6:49445 | 173.194.39.44:80 | 4:4   | 253 | 86372 | 106 | 81091 |
| tcp | 0 10.1.1.6:49445 | 173.194.39.44:80 | 4:4   | 253 | 86372 | 106 | 81091 |
| tcp | I 10.1.1.6:49447 | 94,245,68,139:80 | 10:10 | 213 | 30    | 18  | 4991  |

CLOSED -> 0, LISTEN -> 1 , SYN\_SENT -> 2, SYN\_RCVD -> 3, **ESTABLISHED -> 4**, CLOSED\_WAIT -> 5 FIN\_WAIT\_1 -> 6, CLOSING -> 7, LAST\_ACK -> 8, **FIN\_WAIT\_2 -> 9**, **TIME\_WAIT -> 10** 

-ICMP (0, ERROR) :

**first (0)** : état après le premier paquet. **Error** : après la réception d'un message d'erreur ICMP en retour d'un paquet ICMP.

| Requête ICMP               | > | 0:NO_TRAFFIC              |
|----------------------------|---|---------------------------|
| Réponse ICMP (sauf erreur) | < | 0:0                       |
| Requête ICMP               | > | 0:0                       |
| Réponse ICMP (erreur)      | < | 0:ERROR ou 0:1 avec pftop |

-UDP (0, SINGLE, MULTIPLE) :

first (0) : état après le premier paquet.

single : quand l'hôte source à envoyé plusieurs paquets mais n'a pas reçu de réponse de l'hôte de destination.

Multiple : quand les deux extrémité ont envoyés des paquets.

| Envoi UDP 1er paqu | et>  | 0:NO_TRAFFIC      |
|--------------------|------|-------------------|
| Envoi UDP 1er paqu | et < | 0:0               |
| Envoi UDP 4 paquet | s>   | SINGLE:0          |
| Envoi UDP 4 paquet | s <  | MULTIPLE:MULTIPLE |
| Envoi UDP 10 paque | ts < | MULTIPLE:SINGLE   |
|                    |      |                   |

-OTHERS (0, single, multiple) -> (association avec la connexion uniquement en fonction de l'adresse de hôte)

(Pareil que pour UDP)

-exemple d'une entrée représentant une connexion TCP :

192.168.1.2 à initialisé une connexion https vers 173.194.35.39, une fois que le firewall a autorisé la connexion avec la règle suivante :

| TCP/ | UDP LAN ne | t * | * | 443     | * |  |
|------|------------|-----|---|---------|---|--|
|      |            |     |   | (HTTPS) |   |  |

Une entrée est ajoutée dans la state table :

| tcp | 173.194.35.39:443 <- 192.168.1.2:49265 | ESTABLISHED:ESTABLISHED |
|-----|----------------------------------------|-------------------------|
|-----|----------------------------------------|-------------------------|

La colonne de droite représente l'état de chaque extrémité de la connexion. Tant que cette entrée est présente dans la table, les communications entre les deux machines sont autorisées par le firewall.

-<u>même chose pour ICMP et UDP</u>: ci-dessous le firewall ping sa passerelle par défaut et effectue des communications avec deux serveurs NTP pour synchroniser son horloge :

| icmp | 129.194.184.98:44244 -> 129.194.184.1     | 0:0                |
|------|-------------------------------------------|--------------------|
| udp  | 129.194.184.98:6574 -> 194.88.212.200:123 | MULTIPLE: MULTIPLE |
| udp  | 129.194.184.98:57883 -> 81.94.123.17:123  | MULTIPLE: MULTIPLE |

pfsense possède certaines options de configuration pour obtenir **une meilleur granularité de contrôle de** cette table :

-nombre d'état ajustable (due à la conception de **PF** chaque state consomme **1Ko de RAM**) -limite des connexions de clients simultanées.

| Firewall Maximum States  | Maximum number of connections to hold in the firewall state table.<br>Note: Leave this blank for the default. On your system the default size is: 320000 |
|--------------------------|----------------------------------------------------------------------------------------------------|
| Firewall Maximum Table   | Maximum number of table entries for systems such as aliases, sshlockout, snort, etc, combined.                                                           |
| Entries                  | Note: Leave this blank for the default. On your system the default size is: 100000                                                                       |
| par défaut 320 000 conne | ections et 100 000 entrées dans sa state table.                                                                                                    |
| (à peu près 320 Mo de R  | AM consommé)                                                                                                    |
| [2.0.1-RELEASE][roo      | <b>t@pfsense.localdomain]/(24):</b> dmesg   grep memory                                                                                                  |
| real memory = 4294       | 967296 (4096 MB)                                                                                                    |
| avail memory = 3363      | 241984 (3207 MB)                                                                                                    |

Dans Firewall -> rule -> advanced options on peut aussi configurer :

-limite du nombre de connexions **par hôtes (e**x : si un host spam le réseau on peut ainsi le limiter**)**. -limite du **nombre de nouvelle connexions par seconde** (utile dans des grands réseaux avec un très grand nombres d'utilisateurs pour éviter un « overload »).

-possibilité de modifier le délai d'expiration (time-out) des connexions (voir options d'optimisation plus bas).

-possibilité de définir un type de d'état :

agp0: detected 32764k stolen memory

keep state-> défaut pour toutes les règles.modulate state-> fonctionne uniquement avec TCP : génère des numéro de séquence fort.synproxy state-> les deux premier mode combiné (pour plus de sécurité).none-> ne garde pas d'entré dans le cache pour cette règle.

-possibilité de définir des **options d'optimisation de la state table**, pour contrôler l'expiration des states en fonction de la latence de notre connexion :

normal -> mode par défaut (temps d'expiration par défaut).
 high latency -> les connexions IDLE expire plus tard que la normal (timeout plus grand)
 aggressive -> les connexions IDLE expirent rapidement, gestion efficace des ressources CPU/RAM mais possibilité de jeter des connections légitimes prématurément.
 conservative -> les connexions IDLE expirent rapidement, essaie d'éviter de jeter des connections légitime. Plus de ressource CPU/RAM consommé que dans le mode aggressive.

-pour connaître les temps d'expirations pour chaque état : commande pfctl -st

-pour avoir des informations sur les connexions transitant par notre firewall :

-via le web GUI diagnostics -> state et state summary -via la commande pftcl de Packet Filter (options -ss et -sst)

-L'outil **Pftop** (via web GUI ou ligne de commande) ou **les graphes RRD (vue State)** permettent d'avoir une vue en temps réel des connexions passant par le firewall ainsi que de la quantité de donnée envoyée et r

-l'outil **pfinfo** (web GUI) ou la commande **pfctI -sst** permettent d'avoir des informations supplémentaire sur la table d'état :

| State Table     | Total | Rate   |
|-----------------|-------|--------|
| current entries | 20    |        |
| searches        | 87961 | 42.0/s |
| inserts         | 1460  | 0.7/s  |
| removals        | 1440  | 0.7/s  |
| Counters        |       |        |
| match           | 11930 | 5.7/s  |

Par exemple : on peut voir ci-dessous le nombre d'entrées de la table, le nombre de recherches, d'insertions et de suppressions d'état.

-la commande **pfctl -s rules** permet de voir toutes les règles de toute les interfaces (**pfctl -s rules | grep em0** pour voir les règles pour l'interface em0).

-la commande **pfctl -vvsr** permet de voir le détail pour chaque règles (le nombre de fois que la règle à été évaluée, le nombre de paquet, le nombre de bytes et le nombre de connexion couramment associé à la règle)

```
@60 pass in quick on em0_vlan10 inet proto udp from 192.168.10.0/24 to any port = domain keep state label "USER_RULE"
[ Evaluations: 226 Packets: 452 Bytes: 49260 States: 0 ]
[ Inserted: uid 0 pid 15472 ]
@61 pass in quick on em0_vlan10 inet proto tcp from 192.168.10.0/24 to any port = http flags S/SA keep state label "USER_RULE"
[ Evaluations: 1265 Packets: 20849 Bytes: 17997313 States: 1 ]
[ Inserted: uid 0 pid 15472 ]
```

### <u>Références</u>:

http://www.openbsd.org/faq/pf/

http://www.openbsd.org/cgibin/man.cgi?query=pf&sektion=4&arch=&apropos=0&manpath=OpenBSD+5 http://resin.csoft.net/cgi-bin/man.cgi?section=5&topic=pf.conf

### 3.4 Redondance de l'accès à internet :

Différence entre Failover et load balancing :

**Failover** : on utilise une seule interface WAN, en cas de panne, on switch sur la deuxième interface WAN. **Load balancing** : distribue la charge entre multiples interfaces WAN (fait aussi du failover en cas de panne).

### -on utilise les Gateways groups (WebGUI/System\_gateway\_groups.php).

-Chaque passerelle externe est associée à une **monitor IP** (unique pour chaque passerelle). -pfsense va pinger périodiquement (voir commande ci-dessous) cette ip, si cette dernière ne répond pas l'interface est marqué comme DOWN.

Par défaut : **Ping -t 5 -oqc 5 -i 0.7 « IP\_monitor »** (envoie 5 ping vers l' IP monitor en attendant 0.7 seconde entre chaque, attend jusqu'à 5 seconde pour une réponse, exit si une réponse est reçu)

Voir scénario failover internet dans la section 4.3

#### 3.5 Redondance avec deux firewalls (dual firewall) :

Pour augmenter la **disponibilité** du service il est possible de mettre en place un système composé de deux firewall, l'un étant maître et l'autre backup. Quand le maître tombe, le backup devient maître et s'occupe de maintenir le service jusqu'au réveil du maître.

Cette disponibilité est apporté par l'utilisation conjointe de deux protocole : CARP et pfsync.

### 3.5.1 CARP (Common Address Redundancy Protocol) :

-CARP est une implémentation libre du protocole VRRP pour les OS BSD (utilisable aussi sur les système Linux).

-CARP est implémenté sur un hôte par un pseudo-device (virtual interface) appelé **carpN** (ou N est un nombre entier).

-permet de former des **groupes de redondances** identifiés chacun par un **VHID** (valeur : 1 à 255). -il peut y avoir plusieurs groupes sur un sous réseau mais doivent avoir un VHID différent. -chaque groupe possède une **adresse IP virtuelle**, c'est le membre actif du groupe (maître) qui utilise l'adresse virtuelle.

-toutes les adresses d'un groupe de redondance doivent appartenir au même sous réseau.

-deux mécanismes pour la diffusion d'annonces : ARP balancing ou IP balancing. Par défaut CARP utilise le mode IP balancing :

Dans ce mode une **adresse multicast MAC** est utilisée pour envoyer les annonces (advertisment) aux membres du groupe ainsi un switch (couche 2) retransmet l'annonce sur tout ces ports (flooding).

-l'intervalle entre deux annonces est définie par la configuration de deux paramètres :

-advbase : intervalle entre deux annonce (défaut 1 seconde).

-advskew : décalage de l'intervalle (défaut 0 pour le maître).

Pris ensemble ces deux paramètres précisent la fréquence en seconde d'annonces envoyés par l'hôte du groupe. (la formule : **advbase + (advskew / 255)**).

-un paramètre **password** est utilisé comme identificateur pour communiquer avec les membres d'un groupe de redondance (ce mot de passe doit être évidement le même sur tous les membres du groupe).

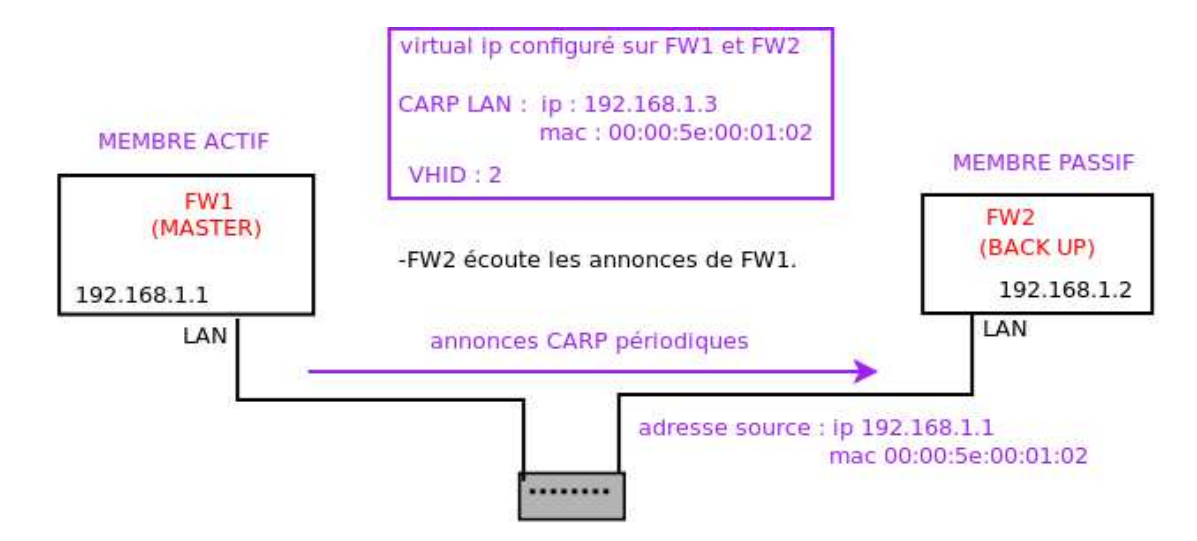

-Quand FW1 tombe, FW2 ne recevant plus d'annonce CARP, devient membre actif et envoie à son tour des annonces CARI (mais à une fréquence moins élevé que le FW1)

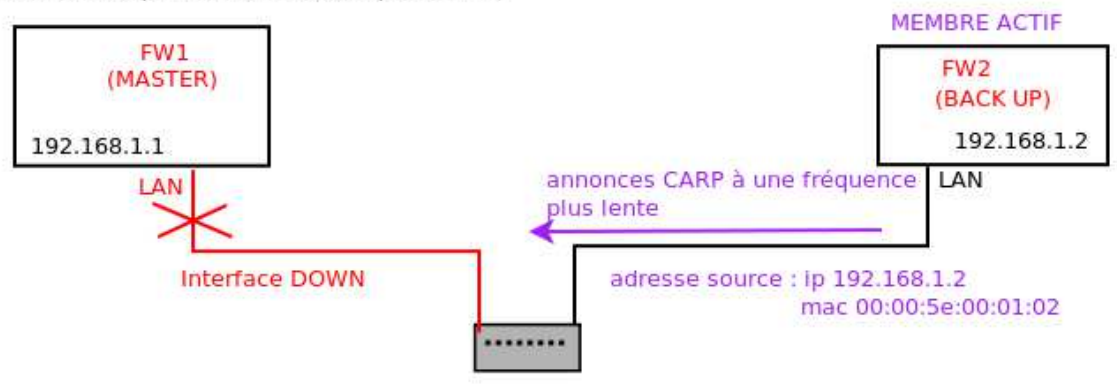

- Le **maître diffuse une annonce toutes les secondes** sur chacune de ses interfaces CARP pour montrer qu'il est dans l'état UP :

Source : **ip\_interface avec mac\_ip\_virtuelle** Destination : **adresse 224.0.0.18** (adresse multicast réservé)

-Le **backup écoute les annonces** sur chacune de ses interfaces. S'il n'a rien reçu au bout de trois secondes, le backup prend le rôle de maître.

ci dessous on voit que le maître (10.1.2.111) envoie ses annonces toutes les secondes, une panne est simulés sur le maître au temps 18:52 :54, trois secondes après le backup n'ayant pas reçu d'annonces devient maître et envoie à son tour des annonces.

| 1138 18:52:50.488560 | 10.1.2.111 | 224.0.0.18 |
|----------------------|------------|------------|
| 1139 18:52:51.479897 | 10.1.2.111 | 224.0.0.18 |
| 1140 18:52:52.471244 | 10.1.2.111 | 224.0.0.18 |
| 1142 18:52:53.462596 | 10.1.2.111 | 224.0.0.18 |
| 1144 18:52:54.453956 | 10.1.2.111 | 224.0.0.18 |
| 1145 18:52:57.813044 | 10.1.2.112 | 224.0.0.18 |
| 1147 18:52:59.193887 | 10.1.2.112 | 224.0.0.18 |
| 1148 18:53:00.573286 | 10.1.2.112 | 224.0.0.18 |
| 1149 18:53:01.951874 | 10.1.2.112 | 224.0.0.18 |
|                      |            |            |

-voir scénario dual firewall dans la section 4.4 pour la configuration de CARP.

### <u>Référence :</u>

http://www.openbsd.org/cgibin/man.cgi?query=carp&sektion=4&arch=&apropos=0&manpath=OpenBSD+4.9 http://www.kernel-panic.it/openbsd/carp/carp4.html

#### 3.5.2 Synchronisation de la table d'état avec pfsync :

-**pfSync** est un protocole permettant l'échange d'informations (le contenu de la table d'états) entre les hôtes d'un groupe de redondance (maître et backup).

-La bonne pratique consiste à utiliser une interface (ou vlan) dédié au trafic de ce protocole :

- -pour des raisons de sécurité (pas d'authentification).
- -pour limiter le champs de la multi diffusion.

-l'échange entre les hôtes du groupe se fait par défaut en **multicast** (224.0.0.240) mais il est possible de faire de l'**unicast** :

Via le webGUI dans CARP setting :

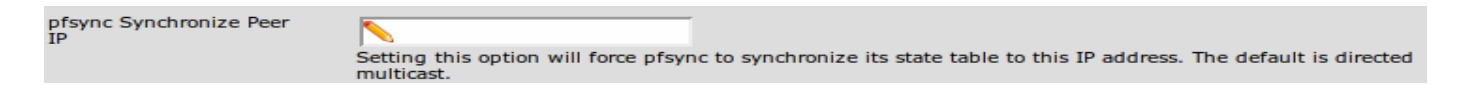

ou avec l'option syncpeer d' ifconfig :

#### # ifconfig pfsync0 syncpeer adresse\_BACKUP syncdev enc0

Note : dans le cas d'une synchronisation entre deux hôtes en unicast il est possible de sécuriser le lien avec ipsec.

-Si ce lien est coupé, il y aura désynchronisation des états des sessions et lors d'un prochain passage maitre -> backup les sessions en cours seront perdues.

-voir scénario dual firewall dans la section 4.4 (interface SYN).

Référence :

http://www.openbsd.org/cgi-bin/man.cgiquery=pfsync&sektion=4&arch=&apropos=0&manpath=OpenBSD+4.9

#### 3.5.3 Synchronisation de la configuration avec XMLRPC :

-pfsense utilise le standard **XML-RPC** (remote procedure call) pour synchroniser une partie de sa configuration (routes, règles, virtual ip, alias, nat, dhcpd, etc...) entre hôtes d'un groupe de redondance.

-XMLRPC est un standard permettant à un client d'exécuter une procédure distante sur un serveur. Les données sont encodées avec du XML et le protocole utilisé pour le transport de celles ci est HTTP.

<u>Référence : http://xmlrpc.scripting.com/spec.html</u>

### 4 Réalisation

#### Scénario 1 : Préparation du futur Laboratoire pfsense :

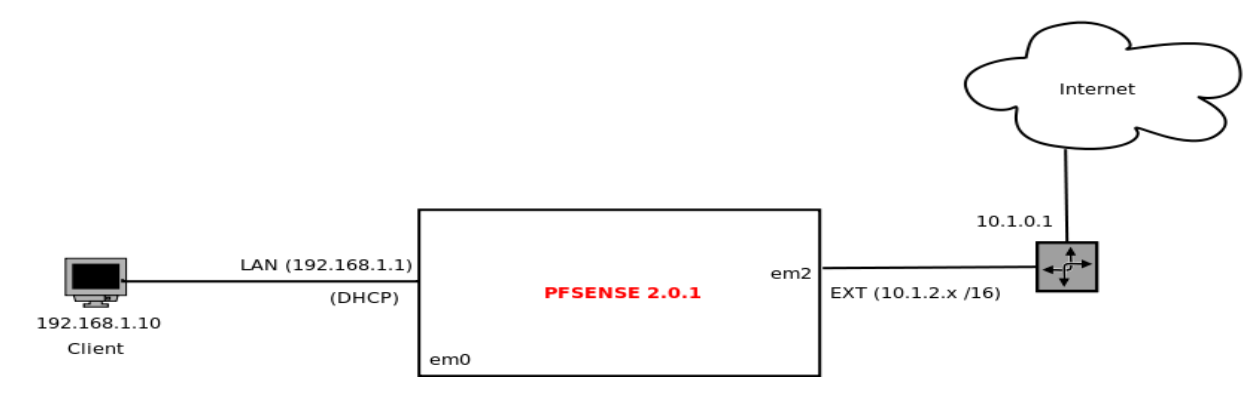

Pour ce laboratoire chaque étudiant a sa disposition le matériel suivant :

- Un pc ASUS (Ax) avec deux interfaces ethernet (NICs).
- Un CD Live de pfsense 2.0.1 et une clé USB (pour sauvegarder la configuration).
- Un pc DELL (DX) pour administrer le firewall.

### Objectif du scénario :

L'objectif de ce scénario est de permettre au futur étudiant de découvrir l'interface d'administration de pfsense pour mettre en œuvre d'une configuration simple. L'étudiant sera aussi amené à comprendre le rôle de la state table (section 3.3 de la partie analyse) en allant observer les connexions traversant le firewall au fur et à mesure de son avancé dans le laboratoire (création de règles, requêtes ICMP, HTTP, DNS).

### 1 – Assigner les interfaces de pfsense :

-démarrer le pc ASUS.
-A la question : enable support VLAN [y/n] : répondez n
-on va ensuite vous demandez d'assigner les interfaces de pfsense (WAN, LAN,OPTX) au trois interfaces physiques du pc ASUS :

Interface WAN : **em2** Interface LAN : **em0** Interface OPT1 : vide

Note : Sous FreeBSD, le nom des périphériques est lié au driver utilisé pour la carte Ethernet

sur la carte mère du pc ASUS : la carte Ethernet est une Asustek 100baseT utilisant le driver em.

si vous n'êtes pas sur du nom de vos interfaces physique, utilisez le mode automatique : -débrancher tous les câbles ethernet

-pour chaque interface :

-appuyer sur '**a**'.

- -brancher l'interface physique souhaitée.
- -vérifier que l'interface est bien UP, puis appuyez sur 'Enter'.

-A la question : Do you want to proceed [y/n] : répondez y (touche z sur les claviers du labo) le menu de pfsense apparaît :

| 0) | Logout (SSH only)              | 8)  | Shell                      |
|----|--------------------------------|-----|----------------------------|
| 1) | Assign Interfaces              | 9)  | pfTop                      |
| 2) | Set interface(s) IP address    | 10) | Filter Logs                |
| зí | Reset webConfigurator password | 11) | Restart webConfigurator    |
| 4) | Reset to factory defaults      | 12) | pfSense Developer Shell    |
| 5) | Reboot system                  | 13) | Upgrade from console       |
| 6) | Halt system                    | 14) | Disable Secure Shell (sshd |
| 7) | Ping host                      | ,   |                            |

-vérifiez bien que les interfaces sont correctement assignées (au dessus du menu).

-configurer ces deux interfaces en leur donnant une configuration ip :
-option 2 du menu pfsense (set interface IP address) :

-sélectionnez l'interface WAN :
-entrez l'adresse ip :10.1.20.x
-entrez les masque de sous réseau : 16
-on n'active pas le DHCP

-on sélectionne cette fois l'interface LAN :

-entrez l'adresse ip : 192.168.1.1
-entrez les masque de sous réseau : 24
-on n'active le pas le DHCP (pour l'instant).

note : Par défaut l'adresse ip de l'interface LAN est 192.168.1.1 (DHCP activé).

### 2- administration du firewall :

-configurer les paramètre réseau du pc DELL (192.168.1.xx /24 , gateway 192.168.1.1). -établir une session http (<u>http://192.168.1.1)</u> depuis le pc DELL pour accéder à l'interface web (web GUI) :

Login : admin / password : pfsense

-vérifier la configuration de vos interface LAN et WAN via **Status -> interfaces.** -faites un ping sur l'ip 10.1.1.1. Pourquoi le ping ne répond pas ? Le firewall bloque la requête ICMP

But 2.1 : autoriser le pc DELL à effectuer un ping sur le serveur de fichier 10.1.1.1 :

-allez dans **firewall -> rules** -onglet **LAN**: -ajouter une règle passante :

> -protocole : ICMP -source : 192.168.1.xx -port : any -destination : 10.1.1.1 -port : any -gateway : any

-valider et enregistrer, puis testez la règle en effectuant un ping sur le serveur de fichier. -dans diagnostics -> state : on peut voir une l'entrée ICMP 192.168.1.xx -> 10.1.1.1 0:0 -modifier cette règle afin d'autoriser les pings entre l'interface LAN et l'interface WAN.

> Protocole : **ICMP** Source : **LAN net** Destination : **any**

-depuis le pc client, faite un ping sur l'adresse ip : 129.194.80 (<u>www.tdeig.ch</u>). -dans diagnostics -> state : on peut voir une l'entrée ICMP 192.168.1.xx -> 129.194.184.80 0:0

-faite un ping sur <u>www.google.ch</u>. Pourquoi le ping ne répond pas ? Aucune passerelle n'est configurée pour accédez à internet, de plus les requêtes DNS sont bloqué par le firewall.

But 2.2 : configurer une passerelle (gateway) pour l'interface WAN :

-allez dans Interfaces -> WAN

-précisez la gateway (10.1.0.1) dans la partie static ip configuration (add a new one).

| Static IP configuration |                           |                                                           |
|-------------------------|---------------------------|-----------------------------------------------------------|
| IP address              | <b>\</b> 129.194.184.98   | / 22 🖵                                                    |
| Gateway                 | WANGW - 129.194.184.1 🖵 🚽 | or- add a new one.<br>nection, select an existing Gateway |

-pour vérifier l'état de la passerelle, allez dans Status -> gateway :

| ateways o | ateway troups    |                  |         |      |        |
|-----------|------------------|------------------|---------|------|--------|
| Name      | Gateway          | Monitor          | RTT     | Loss | Status |
| WANGW     | 129, 194, 184, 1 | 129, 194, 184, 1 | 0.734ms | 0.0% | Online |

<u>note</u> : Pfsense envoie périodiquement des pings à l' IP **Monitor** depuis son interface WAN pour vérifier l'état de la passerelle (Online ou offline).

icmp 129.194.184.98:8806 -> 129.194.184.1 0:0

But 2.3 : configurer le service DNS et autoriser le flux DNS vers l'extérieur :

-allez dans System -> general setup.

-dans la partie **DNS server :** ajouter un serveur DNS : **129.194.4.6** et sélectionnez l'interface **WAN** comme passerelle :

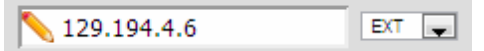

-sauvegarder et allez dans **status -> system log :** on voit que le système a bien préciser le serveur dns dans /etc/resolv.conf et utilise dnsmasq pour la gestion du service DNS.

| dnsmasq[62525]: reading /etc/resolv | /.con | f    |      |     |
|-------------------------------------|-------|------|------|-----|
| dnsmaso[62525]: using nameserver    | 129.  | 194. | 4.6; | #53 |

-ajoutez une règle autorisant les requêtes DNS depuis le LAN :

-protocole : UDP -source : LAN net -port : any -destination : 129.194.4.6 -port : DNS (53)

-allez dans **diagnotics** -> **state summary** : dans la partie **pair ip** on peut voir une connexion avec le serveur DNS.

| 129.194.184.98 -> 129.194.4.6 | 1   |   |   |   |
|-------------------------------|-----|---|---|---|
|                               | udp | 1 | 1 | 1 |

-quelle est la différence avec la vue diagnostics -> state ? C'est une vue globale de la table d'état (classé par ip source, ip destination et paire d'ip, on ne voit pas les numéro de ports mais on se rend bien compte du nombre de connexions (état) par source.

-allez sur le site <u>www.google.ch</u>. Pourquoi le site n'est pas accessible ? Le firewall bloque les requêtes HTTP (status -> system log -> onlglet firewall).

#### But 2.4 : permettre l'accès à internet :

-ajoutez une règle autorisant les requêtes HTTP depuis le LAN :

-protocole : TCP -source : LAN net -port : any -destination : any -port : HTTP (80)

-ressayer d'accéder au site www.google.ch. Observez la connexion dans la table d'état :

tcp 192.168.1.2:49259 -> 129.194.184.98:62677 -> 173.194.35.33:80 FIN\_WAIT\_2:FIN\_WAIT\_2

#### But 2.5 : activer un serveur DHCP sur l'interface LAN :

-dans **Service -> DHCP server -> onglet LAN**, activez le DHCP et décocher la case **deny unknown clients**. Indiquez une plage d'adresse pour le DHCP.

| EXT LAN DMZ     |                                                                                                    |
|-----------------|----------------------------------------------------------------------------------------------------|
|                 | ☑ Enable DHCP server on LAN interface                                                                             |
|                 | Deny unknown clients<br>If this is checked, only the clients defined below will get DHCP leases from this server. |
| Subnet          | 192.168.1.0                                                                                                    |
| Subnet mask     | 255.255.255.0                                                                                                    |
| Available range | 192.168.1.1 - 192.168.1.254                                                                                       |
| Range           | ▶ 192.168.1.10 to ▶ 192.168.1.245                                                                                 |

-dans **Service -> DNS forwarder** : assurer vous que l'option DNS forwarder est activé. A quoi sert cette option ? **A propager le serveur DNS sur les clients DHCP de interface LAN**.

-changer la configuration ip du pc DELL pour passer en DHCP. Quelle configuration ip obtenez vous ? Une adresse ip 192.168.1.10 et un masque de sous réseau de 255.255.255.0.

-dans status -> system log -> onglet DHCP : on peut voir l'échange DHCP :

| hcpd: Listening on BPF/em0/00:15:17:d6:e1:1a/192.168.1.0/24                                  |
|----------------------------------------------------------------------------------------------|
| hcpd: Sending on BPF/em0/00:15:17:d6:e1:1a/192.168.1.0/24                                    |
| hcpd: Sending on Socket/fallback/fallback-net                                                |
| hcpd: DHCPDISCOVER from 00:1f:16:12:47:ae via em0                                            |
| hcpd: unexpected ICMP Echo Reply from 129, 194, 184, 1                                       |
| hcpd: DHCPOFFER on 192.168.1.10 to 00:1f:16:12:47:ae (eternalist) via em0                    |
| hcpd: DHCPREQUEST for 192.168.1.10 (192.168.1.1) from 00:1f:16:12:47:ae (eternalist) via em0 |
| hcpd: DHCPACK on 192.168.1.10 to 00:1f:16:12:47:ae (eternalist) via em0                      |
| hcpd: Wrote 1 leases to leases file.                                                         |
| hcpd: DHCPREQUEST for 192.168.1.10 from 00:1f:16:12:47:ae (eternalist) via em0               |
| hend: DHCPACK on 192, 168, 1, 10 to 00:1f:16:12:47:ae (eternalist) via em0                   |

dhcpd: DHCPACK on 192.168.1.10 to 00:1f:16:12:47:ae (eternalist) via em0

### Dans status -> DHCP lease :

| IP address   | MAC address                      | Hostname   | Start               | End                 | Online | Lease Type |
|--------------|----------------------------------|------------|---------------------|---------------------|--------|------------|
| 192.168.1.10 | 00: 1f: 16: 12: 47:ae<br>Wistron | eternalist | 2012/05/21 11:57:47 | 2012/05/21 13:57:47 | online | active     |

#### But 2.6 : synchroniser notre système avec NTP :

-dans System -> general setup, sélectionnez la bonne zone de temps (europe/Zurich).

-vérifier la synchronisation de l'heure sur le pc ASUS.

<u>Note :</u> pour connaître l'heure du pc ASUS depuis le pc DELL vous pouvez aller, depuis le web GUI dans : **Diagnotic -> command**, et exécutez la commande **date** 

Dans la table d'état on peut voir la connexion aux serveurs temps de 0.pfsense.pool.ntp.org

| udp | O 129.194.184.98:43533 | 195.216.64.208:123 | 2:2 | 6160 | 51 | 394 29944 |
|-----|------------------------|--------------------|-----|------|----|-----------|
| udp | O 129.194.184.98:65439 | 81.94.123.17:123   | 2:2 | 6160 | 28 | 396 30096 |
| udp | O 129.194.184.98:43739 | 217.147.223.78:123 | 2:2 | 6108 | 32 | 390 29640 |

On aurai aussi pu changer le serveur en utilisant notre propre serveur NTP, par exemple :

udp 129.194.184.98:57350 -> 129.194.184.1:123

MULTIPLE:MULTIPLE

### But 2.7 : activez ssh pour administrer pfsense via remote shell :

-dans le menu pfsense : option 14 enable Secure Shell
-ou avec le web GUI dans system -> advanced options -> enable ssh.
-connecter vous en ssh a pfsense : ssh root @pfsense.localdomain (ou via putty sous windows).
-le mot de passe est le même que pour admin (pfsense).
-laissez le terminal ouvert.
-allez dans les log (system) : pour voir la trace de la connexion ssh.
sshd[43661]: Accepted keyboard-interactive/pam for root from 192.168.1.10 port 57531 ssh2

### But 2.8: comprendre le rôle de la state table :

-faite un ping -n 30 (envoie 30 ping) sur le serveur de fichier.
-consulter la state table via le web GUI (diagnostic -> state).
-que représente cette table ?
Cette table représente les connexions actives transitant par le firewall.

| icmp | 129.194.184.1:56585 <- 192.168.1.10                        | 0:0 |
|------|------------------------------------------------------------|-----|
| icmp | 192.168.1.10:56585 -> 129.194.184.98:4188 -> 129.194.184.1 | 0:0 |

la première colonne précise le protocole (TCP,UDP,ICMP) la deuxième le sens de la communication (Source -> Router -> Destination) et la troisième colonne représente l'état de la connexion sous la forme endpoint:endpoint

-a partir du terminal ssh :

-choisissez l'option 8 pour accéder au shell de pfsense :

-tapez pfctl-ss puis entrez

-que représente le résultat de la commande ?

Cette commande nous retourne la state table.

-quelle différence avec la vue via diagnostics -> state ? Aucune

-utiliser l'outil **pftop (diagnostics -> pftop),** refaites un ping -n 30 sur le serveur de fichier, que constatez vous ? quel est le but de cet outil ?

On peut voir une entrée icmp entre votre machine et le serveur web. Quand le ping est terminé et que la durée de vie de la connexion à expirée (colonne EXP), l'entrée disparaît. Pftop permet de monitorer l'activité des connexions (active state) en temps réel.

|        | icmp     | I 192.168.1.11:0 | 192.168.1.1:1 | 0:0 | 30 | 9 | 60 | 3600 | PR |
|--------|----------|------------------|---------------|-----|----|---|----|------|----|
| : ICMF | o (prote | ocole)           |               |     |    |   |    |      |    |

D : I (data IN : connexion inbound)

SRC : 192.168.1.11 sur le port 0

DST : 192.168.1.1 sur le port 1

STATE : 0:0 (status pour chaque côté de la connexion)

AGE : 30 (nombres de secondes depuis la création de l'état)

EXP : 9 (nombre de secondes avant l'expiration de l'état)

PKTS : 60 (30 paquet envoyés, et 30 paquet reçu)

BYTES : 3600 (nombre d'octets échangés durant la connexion)

-dans diagnostic -> state, effacez le contenu de la table (onglet reset state -> reset).

-reprenez votre terminal ssh. Que Constatez vous ? Pourquoi ?

Le terminal ne répond plus car on a tué la connexion ssh en effaçant le contenu de la state table.

### Scénario 2 : Filtrage par VLAN :

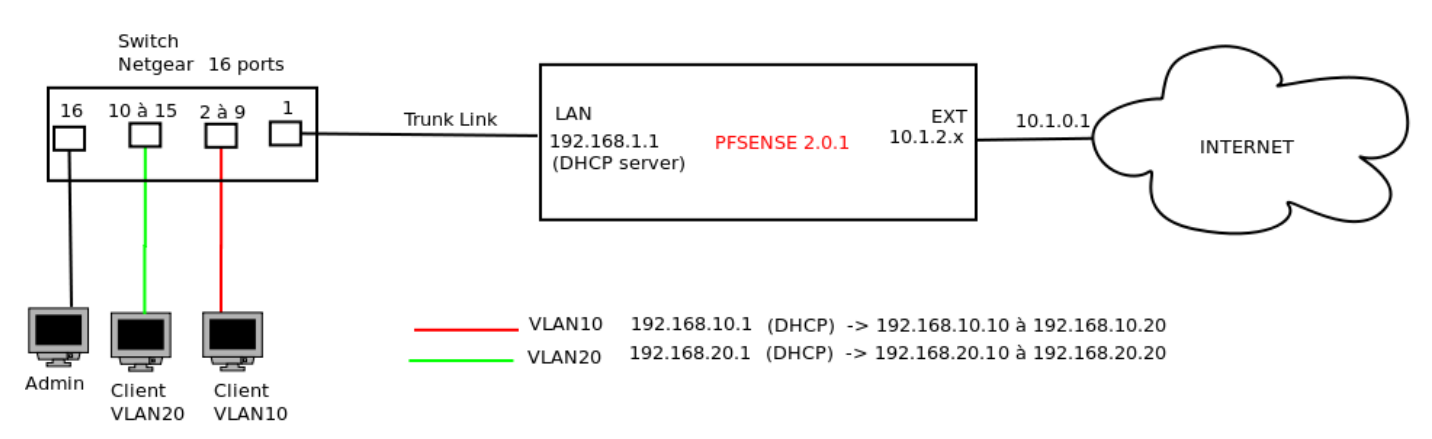

### Matériel utilisé :

-un pc ASUS (pfsense) avec 2 interfaces physiques.
-un switch netgear gs116e (16 ports, support VLAN).
-un pc DELL sous windows 7 pour administrer le switch netgear.
-un laptop lenovo

### Objectif du scénario :

L'objectif de se scénario est d'illustrer le support des VLAN 802.1Q par pfsense, et mettre en relief les principales étapes de configuration :

-mise en place de deux VLANs sur l'interface LAN de pfsense.

-configuration du switch.

-configuration d'un serveur DHCP pour chaque VLAN avec une plage d'adresse différente.

#### But 2.1 : créer et configurer les VLANs sur pfsense :

Depuis le pc dell accédez au web GUI : **interfaces -> assign** (on peut aussi passer par l'option 1 du menu pour assigner de nouvelle interfaces) :

-dans l'onglet VLAN ajouter 2 nouvelles VLAN :

-parent interface : em0 (notre LAN) -VLAN tag : 10 -Description VLAN\_10

-parent interface : em0 -VLAN tag : 20 -Description VLAN\_20

# Interfaces: VLAN

| 1 | nterface assignments 🚺 I | nterface Groups | Wireless VLA | Ns QinQs    | PPPs | GRE | GIF | Bridges | LAGG |  |
|---|--------------------------|-----------------|--------------|-------------|------|-----|-----|---------|------|--|
|   |                          |                 |              |             |      |     |     |         |      |  |
|   | Interface                | VLAN tag        |              | Description | 1    |     |     |         |      |  |
|   | em0                      | 10              |              | LAN_10      |      |     |     |         |      |  |
|   | em0                      | 20              |              | LAN_20      |      |     |     |         |      |  |

-dans l'onglet Interface assignements : ajouter 2 interfaces OPT2 et OPT3 et associez les avec les VLAN 10 et 20 : -dans service -> DHCP server, on active le DHCP sur les interfaces OPT2 et OPT3

| OPT2 | VLAN 10 on em0 (LAN_10) 💌 |
|------|---------------------------|
| OPT3 | VLAN 20 on em0 (LAN_20)   |

VLAN 10 : adresse ip : **192.168.10.1** /28 range : **192.168.10.10** à **192.168.10.20** 

VLAN 20 : adresse ip : 192.168.20.1 /28 range : 192.168.20.10 à 192.168.20.20

-La première fois qu'on configure des VLANs sur pfsense, il est plus sage de redémarrer le système pour être certain que les modifications ont bien été pris en compte.

### But 2.2: configuration du switch netgear :

-on branche l'interface LAN de pfsense sur le port 1 du switch (trunk port). -on branche le pc DELL sur le port 16 du switch (port pour administrer le switch)

-installation du logiciel d'administration (**Prosafe Plus Configuration Utility**) du switch netgear sur le pc DELL (logiciel propriétaire installation possible uniquement sous windows). -lancer le logiciel :

|            | Product | Switch Name | MAC Address       | IP Address   | Located on IP Network |
|------------|---------|-------------|-------------------|--------------|-----------------------|
| $\bigcirc$ | G\$116E |             | 74:44:01:d5:12:fb | 192.168.1.12 | 192.168.1.11          |

-le pc DELL a reçu une adresse via le serveur DHCP de l'interface LAN :

| 192.168.1.11 | 00:0f:1f:8d:59:8d<br>WW Pcba Test | albert-PC | 2012/05/21 12:13:43 | 2012/05/21 14:13:43 | online | active |
|--------------|-----------------------------------|-----------|---------------------|---------------------|--------|--------|
|--------------|-----------------------------------|-----------|---------------------|---------------------|--------|--------|

- le switch netgear gs116e a lui aussi reçu une adresse ip (son adresse par defaut est 192.168.0.294)

| 192.168.1.12 74:44:01:d5:12:fb 2012/05/21 12:13:41 2012/05/21 14:13:41 offline | active |
|--------------------------------------------------------------------------------|--------|
|--------------------------------------------------------------------------------|--------|

-le PC DELL et le switch sont bien sur le même sous réseau, on peut maintenant accéder à l'interface d'administration en cliquant sur le switch (password : **password**) :

-on active ensuite le VLAN trunking dans la section VLAN -> 802.1Q -> Advanced 802.1Q VLAN : enable

-dans la partie VLAN configuration, on rajoute les VLAN 10 et VLAN 20 (VLAN ID).

-ensuite il va falloir attribuer les ports du switch pour **accéder** aux VLANs ainsi que le port **trunk** dans la partie **VLAN membership** :

| VLAN M | VLAN Membership |         |         |         |         |         |         |         |         |      |         |         |         |         |         |         |
|--------|-----------------|---------|---------|---------|---------|---------|---------|---------|---------|------|---------|---------|---------|---------|---------|---------|
| VLAN I | dentifier       | 10      |         | -       |         |         |         |         |         |      |         |         |         |         |         |         |
| VL     | АМ Туре         | Adva    | nced 8  | 02.1Q \ | /LAN    |         | Gro     | up Ope  | eration | Un   | tag All |         |         |         |         |         |
| Port   | 01 (            | 02<br>U | 03<br>U | 04<br>U | 05<br>U | 06<br>U | 07<br>U | 08<br>U | 09<br>U | 10   | 11      | 12      | 13      | 14      | 15      | 16      |
| VLAN I | Members         | hip     |         |         |         |         |         |         |         |      |         |         |         |         |         |         |
| VLAN   | ldentifier      | 20      |         |         |         |         |         |         |         |      |         |         |         |         |         |         |
| V      | LAN Type        | Adv     | anced   | 802.1   | Q VLAN  |         |         | Group   | Opera   | tion | Unta    | g All   | •       |         |         |         |
| Port   | 01<br>T         | 02      | 03      | 04      | 05      | 06      | 07      | 0       | 8 0     | 9    | 10<br>U | 11<br>U | 12<br>U | 13<br>U | 14<br>U | 15<br>U |

-pour les VLANs 10 et 20, on définit le port 1 (port trunk) avec le flag T (tagged).

-on précise les ports **d'accès** (de 2 à 9) pour VLAN 10 et les ports **d'accès** (de 10 à 15) pour VLAN 20 avec le flag **U** (untaged : paquet sans tag 802.1Q).

-la VLAN 1 est ce qu'on appelle la **native VLAN**, elle va gérer le trafic non tagué, on laisse **le flag U** sur le port de trunking et sur le port d'administration et on l'enlève partout ailleurs :

| VLAN M  | VLAN Membership |       |                |        |      |       |      |        |         |       |        |     |    |    |    |    |
|---------|-----------------|-------|----------------|--------|------|-------|------|--------|---------|-------|--------|-----|----|----|----|----|
| VLAN I  | dentifier       | 01    |                |        |      |       |      |        |         |       |        |     |    |    |    |    |
| VL      | AN Type         | Adva  | anced          | 802.1Q | VLAN |       | Gr   | oup Op | eration | u Unt | ag All | •   |    |    |    |    |
| Port    | 01              | 02    | 03             | 04     | 05   | 06    | 07   | 80     | 09      | 10    | 11     | 12  | 13 | 14 | 15 | 16 |
|         | U               |       |                |        |      |       |      |        |         |       |        |     |    |    |    | U  |
| to I Do | dáfou           | + + ~ | <u>a   a a</u> | norte  | duo  | witch | aant | aanf   | lauró.  |       | and    | o / |    | 4  |    |    |

<u>Note</u>: Par défaut tous les ports du switch sont configurés untaged sur VLAN 1.

-dans la partie port PVID :

Port 1 et 16 -> PVID : 1 Port 2 à 9 -> PVID : 10 Port 10 à 15 -> PVID : 20

#### VLAN Identifier Setting

| <br>    |                         |                     |  |  |  |  |  |  |  |  |
|---------|-------------------------|---------------------|--|--|--|--|--|--|--|--|
| VLAN ID | Port Members            |                     |  |  |  |  |  |  |  |  |
| 01      | 01                      | 16                  |  |  |  |  |  |  |  |  |
| 10      | 01 02 03 04 05 06 07 08 | 09                  |  |  |  |  |  |  |  |  |
| 20      | 01                      | 10 11 12 13 14 15 1 |  |  |  |  |  |  |  |  |

#### but 2.3 : vérification de la bonne configuration :

-branchez un pc sur le port 2 et un autre pc sur le port 13. -dans **status -> interfaces**, on peut voir que les interfaces correspondantes sont bien actives :

| DPT2 | t | 192.168.10.1 1000baseT <full-duplex></full-duplex> |
|------|---|----------------------------------------------------|
| DPT3 | + | 192.168.20.1 1000baseT <full-duplex></full-duplex> |

-dans status -> DHCP leases, on peut vérifier si pfsense à bien attribué une adresse différente pour chaque VLAN :

| 192.168.10.10 | 00:1f:16:12:47:ae<br>Wistron             | eternalist | 2012/05/22 14:29:42 | 2012/05/22 16:29:42 | online | active |
|---------------|------------------------------------------|------------|---------------------|---------------------|--------|--------|
| 192.168.1.15  | 00:0f:1f:8d:59:8d<br><i>WW Pcba Test</i> | albert-PC  | 2012/05/22 14:00:31 | 2012/05/22 16:00:31 | online | active |
| 192.168.20.10 | 00:0f:1f:8d:59:45<br>WW Pcba Test        | albert-PC  | 2012/05/22 14:23:21 | 2012/05/22 16:23:21 | online | active |

Depuis le pc DELL d'administration on ping le pc se trouvant sur la VLAN10 et le pc se trouvant sur VLAN20

| icmp | 192.168.10.10:1 <- 192.168.1.15        | 0:0 |
|------|----------------------------------------|-----|
| icmp | 192, 168, 1, 15; 1 -> 192, 168, 10, 10 | 0:0 |
| icmp | 192.168.20.10:1 <- 192.168.1.15        | 0:0 |
| icmp | 192.168.1.15:1 -> 192.168.20.10        | 0:0 |

-on autorise l' ICMP avec une règle sur les interfaces OPT2 et OPT3 :

Depuis le pc se trouvant sur VLAN10, on ping le pc du VLAN20 :

### On test aussi dans le sens contraire :

| icmp | 192.168.10.10:1 <- 192.168.20.10 | 0:0 |
|------|----------------------------------|-----|
| icmp | 192.168.20.10:1 -> 192.168.10.10 | 0:0 |

-on autorise le service DNS pour les deux VLAN, mais on autorise uniquement VLAN10 (OPT2) à accéder à internet sur le port 80.

#### Connexion du pc se trouvant sur VLAN10 sur le site www.tdeig.ch :

| tcp | 129.194.184.80:80 <- 192.168.10.10:36517                         | ESTABLISHED:ESTABLISHED |
|-----|------------------------------------------------------------------|-------------------------|
| tcp | 192.168.10.10:36517 -> 129.194.184.98:36210 -> 129.194.184.80:80 | ESTABLISHED:ESTABLISHED |

#### Connexion à <u>www.google.ch</u> depuis le pc se trouvant sur VLAN20 :

| Act | Time            | If   | Source                  | Destination             | Proto |
|-----|-----------------|------|-------------------------|-------------------------|-------|
| ×   | May 23 14:54:44 | OPT3 | 192, 168, 20, 10:49169  | 0 耳 173, 194, 35, 24:80 | TCP:S |
| ×   | May 23 14:54:44 | OPT3 | 0 🔀 192.168.20.10:49170 | 0 耳 173. 194. 35. 24:80 | TCP:S |

Les requêtes HTTP provenant du VLAN20 sont en effet bloquées par le firewall.

LAN : 192.168.1.1 EXT : 129.194.184.98 EXT\_BACK : 172.18.131.5 (DHCP)

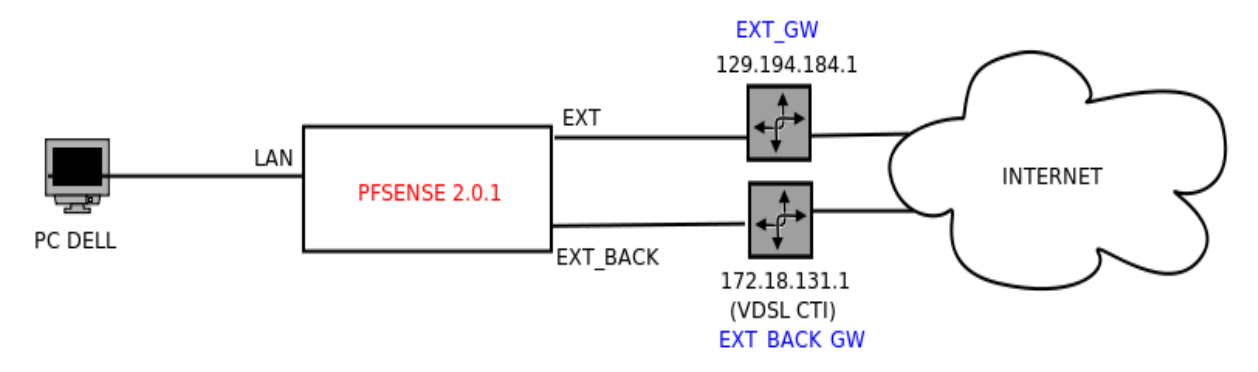

matériel utilisé :

-un pc ASUS avec trois interfaces physiques -un pc DELL -deux adresses publiques

### **Objectif du scénario :**

Offrir une redondance (failover) de l'accès internet : en cas de panne de la connexion principale (Uni Dufour) on passe par la nouvelle connexion VDSL CTI (état Genève).

### 3.1 Configuration :

-Après avoir assigné et configuré les trois interfaces de pfsense comme dans le schéma ci dessus, on précise une passerelle pour chaque interface externe.

-on peut vérifier la bonne configuration des passerelles via **192.168.1.1/System\_gateways.php** : pour le bon fonctionnement du failover la passerelle de l'interface externe principale doit être la passerelle **utilisé par défaut (**si ce n'est pas le cas éditez la passerelle et cochez la case : **use as default gateway**).

| WANGW<br>(default) | EXT      | 129.194.184.1 | 129.194.184.1 | WAN Gateway                  |
|--------------------|----------|---------------|---------------|------------------------------|
| GW_OPT1            | EXT_BACK | 172.18.131.1  | 172.18.131.1  | Interfaceopt1dynamic gateway |

-on va ensuite via **192.168.1.1/System\_gateway\_groups.php** créer un **gateway groups** appelé **failover\_internet** en précisant les deux passerelles définies précédemment avec leur niveau de priorité respective (**Tier 1** à la plus grande priorité).

| Group Name                                   | S failover interr                                                                                             | pet                                  |                                                      |  |  |  |
|----------------------------------------------|----------------------------------------------------------------------------------------------------|--------------------------------------|------------------------------------------------------|--|--|--|
|                                              | Crown Name                                                                                                    | iec                                  |                                                      |  |  |  |
|                                              | Group Name                                                                                                    |                                      |                                                      |  |  |  |
| Gateway Priority                             | Tier 1 VANGW                                                                                                  | WAN Gateway                          |                                                      |  |  |  |
|                                              | Tier 2 Tier 2 GW_OPT                                                                                          | 1 - Interfaceopt1dynamic ga          | ateway                                               |  |  |  |
|                                              | Never V EXT_GW_                                                                                               | labo - GW LABO                       |                                                      |  |  |  |
|                                              | Link Priority                                                                                                 |                                      |                                                      |  |  |  |
|                                              | The priority selected here defines in what order failover and balancing of links will be done. Multiple       |                                      |                                                      |  |  |  |
|                                              | links of the same priority will balance connections until all links in the priority will be exhausted. If all |                                      |                                                      |  |  |  |
|                                              | links in a priority lev                                                                                       | el are exhausted we will use the     | e next available link(s) in the next priority level. |  |  |  |
| Trigger Levei                                | Member Down                                                                                                   |                                      |                                                      |  |  |  |
|                                              | When to trigger exclusion of a member                                                                         |                                      |                                                      |  |  |  |
|                                              | When to trigger excl                                                                                          | usion of a member                    |                                                      |  |  |  |
| Description                                  | When to trigger exclining failover intern                                                                     | usion of a member                    |                                                      |  |  |  |
| Description                                  | When to trigger exclining failover intern                                                                     | et (UNI et VDSL CTI)                 |                                                      |  |  |  |
| Description<br>Gateways Routes               | Failover intern                                                                                               | et (UNI et VDSL CTI)                 |                                                      |  |  |  |
| Description<br>Gateways Routes               | When to trigger exclining failover intern                                                                     | et (UNI et VDSL CTI)                 |                                                      |  |  |  |
| Description<br>Gateways Routes<br>Group Name | When to trigger exclining failover intern Groups                                                              | et (UNI et VDSL CTI) Priority        | Description                                          |  |  |  |
| Description<br>Gateways Routes<br>Group Name | When to trigger exclining failover intern                                                                     | et (UNI et VDSL CTI) Priority Tier 1 | Description                                          |  |  |  |

-dans System -> advanced -> onglet Miscellaneous: on autorise le failover via le champ Load Balancing:

| Load Balancing | Allow default gateway switching                                                                          |
|----------------|----------------------------------------------------------------------------------------------------|
|                | If the link where the default gateway resides fails switch the default gateway to another available one. |

-on vérifie que les deux chemins sont accessibles :

| icmp        | 12  | 129.194.184.98:44244 -> 129.194.184.1 |         |      |        |  |  |
|-------------|-----|---------------------------------------|---------|------|--------|--|--|
| icmp        | 17  | 172.18.131.6:44244 -> 172.18.131.1    |         |      |        |  |  |
| Gateway     |     | Monitor                               | RTT     | Loss | Status |  |  |
| 129.194.184 | 4.1 | 129.194.184.1                         | 0.753ms | 0.0% | Online |  |  |
|             |     |                                       |         |      |        |  |  |

-pour appliquer le failover, il faut encore **éditer chaque règle** de notre firewall participant au failover (ICMP,HTTP, DNS), et dans les **options avancées** (champ Gateway) indiquer le nom du gateway group créé précédemment.

Gateway failover\_internet 
Leave as 'default' to use the system routing table. Or choose a gateway to

Leave as 'default' to use the system routing table. Or choose a gateway to utilize policy based routing.

| 0<br>0 | UDP | LAN net | 8 | * | 53<br>(DNS)  | Failover_internet |
|--------|-----|---------|---|---|--------------|-------------------|
| 0<br>0 | ТСР | LAN net | * | * | 80 -<br>8080 | Failover_internet |

### **3-2 Test de la configuration:**

-on accède à internet sur le poste client et on vérifie qu'on utilise bien la connexion principale (interface EXT) :

| tcp | 192.168.1.10:40597 -> 129.194.184.98:16156 -> 173.194.35.0:80 | TIME_WAIT:TIME_WAIT |
|-----|---------------------------------------------------------------|---------------------|
|-----|---------------------------------------------------------------|---------------------|

-on simule une coupure sur le lien principale en débranchant le câble Ethernet de l'interface EXT ou on désactive l'interface (**#ifconfig em2 down**).

| WANGW   | 129.194.184.1 | 129.194.184.1 | 0.801ms | 0.0% | Offline | WAN Gateway                  |
|---------|---------------|---------------|---------|------|---------|------------------------------|
| GW_OPT1 | 172.18.131.1  | 172.18.131.1  | 0.487ms | 0.0% | Online  | Interfaceopt1dynamic gateway |

apinger: ALARM: WANGW(129.194.184.1) \*\*\* down \*\*\*

check\_reload\_status: Reloading filter

php: : Default gateway down setting GW\_OPT1 as default!

php: : MONITOR: WANGW is down, removing from routing group

-on se reconnecte à internet (F5), et on retourne dans la table d'état pour vérifier que le failover à bien été effectué :

tcp 192.168.1.10:41968 -> 172.18.131.6:54327 -> 173.194.35.63:80 ESTABLISHED:ESTABLISHED

Comme on peut le constater, on passe maintenant par l'interface EXT\_BACK (172.18.131.6).

-On rebranche le câble Ethernet (ou #ifconfig em2 up) :

| 129.194.184.1 | 129.194.184.1 | 0.753ms | 0.0% | Online |
|---------------|---------------|---------|------|--------|
| 172.18.131.1  | 172.18.131.1  | 0.481ms | 0.0% | Online |

| check_reload_status: rc.newwanip starting em2                                              |
|--------------------------------------------------------------------------------------------|
| php: : rc.newwanip: Informational is starting em2.                                         |
| php: : rc.newwanip: on (IP address: 129.194.184.98) (interface: wan) (real interface: em2) |
| php: : ROUTING: setting default route to 129.194.184.1                                     |

-en se reconnectant à internet, on voit qu'on est repassé par l'interface externe principale :

192.168.1.2:49259 -> 129.194.184.98:62677 -> 173.194.35.33:80

note : le failover à internet ne fonctionne pas en utilisant une même passerelle avec deux IP monitor différentes

| EXT_GW                                                                                                    | 10.1.0.1                                                                                                    | 129, 194, 184, 1                                                                                                    | 6.170ms                                                                                       | 0.0%                                                                                  | Online       |
|----------------------------------------------------------------------------------------------------|----------------------------------------------------------------------------------------------------|----------------------------------------------------------------------------------------------------|-----------------------------------------------------------------------------------------------|---------------------------------------------------------------------------------------|--------------|
| EXT_BACK_GW                                                                                                    | 10.1.0.1                                                                                                    | 172.16.0.1                                                                                                    | 0.000ms                                                                                       | 100.0%                                                                                | Offline      |
| Command                                                                                                    | Prompt                                                                                                    |                                                                                                    |                                                                                               | •                                                                                     |              |
| C:\Users\a<br>Pinging 17<br>Reply from<br>Reply from<br>Reply from<br>Reply from<br>Ping stati<br>Packet<br>Approximat | Albert>pir<br>72.16.0.1<br>n 172.16.0<br>n 172.16.0<br>n 172.16.0<br>n 172.16.0<br>n 172.16.0<br>n 172.16.0<br>s 172.16.0<br>s 172.16.0 | ng 172.16.0<br>with 32 by<br>0.1: bytes=<br>0.1: bytes=<br>0.1: bytes=<br>0.1: bytes=<br>0.1: bytes=<br>0.1: bytes=<br>0.1: dytes=<br>0.1: bytes=<br>0.1: by | .1<br>tes of dat<br>32 time<1m<br>32 time=1m<br>32 time<1m<br>1:<br>ed = 4, Log<br>in milli-s | ca:<br>ns TTL=252<br>ns TTL=252<br>ns TTL=252<br>ns TTL=252<br>ost = 0 (0<br>seconds: | )% loss),    |
| Minimu<br>C:\Users\a                                                                                                   | ım = Øms,<br>albert>pir                                                                                                    | Maximum = 1<br>ng 129.194.1                                                                                                    | lms, Avera<br>184.1                                                                           | age = Oms                                                                             |              |
| Pinging 12<br>Reply from<br>Reply from                                                                                 | 29.194.184<br>h 129.194.<br>h 129.194.                                                                                                  | 4.1 with 32<br>.184.1: byte<br>.184.1: byte                                                                                                    | bytes of<br>es=32 time<br>es=32 time                                                          | data:<br>e<1ms TTL:<br>e<1ms TTL:                                                     | =253<br>=253 |

-voir difficultés rencontrées (section 6.3).

Scénario 4 : Dual firewall (pour offrir une haute disponibilité) :

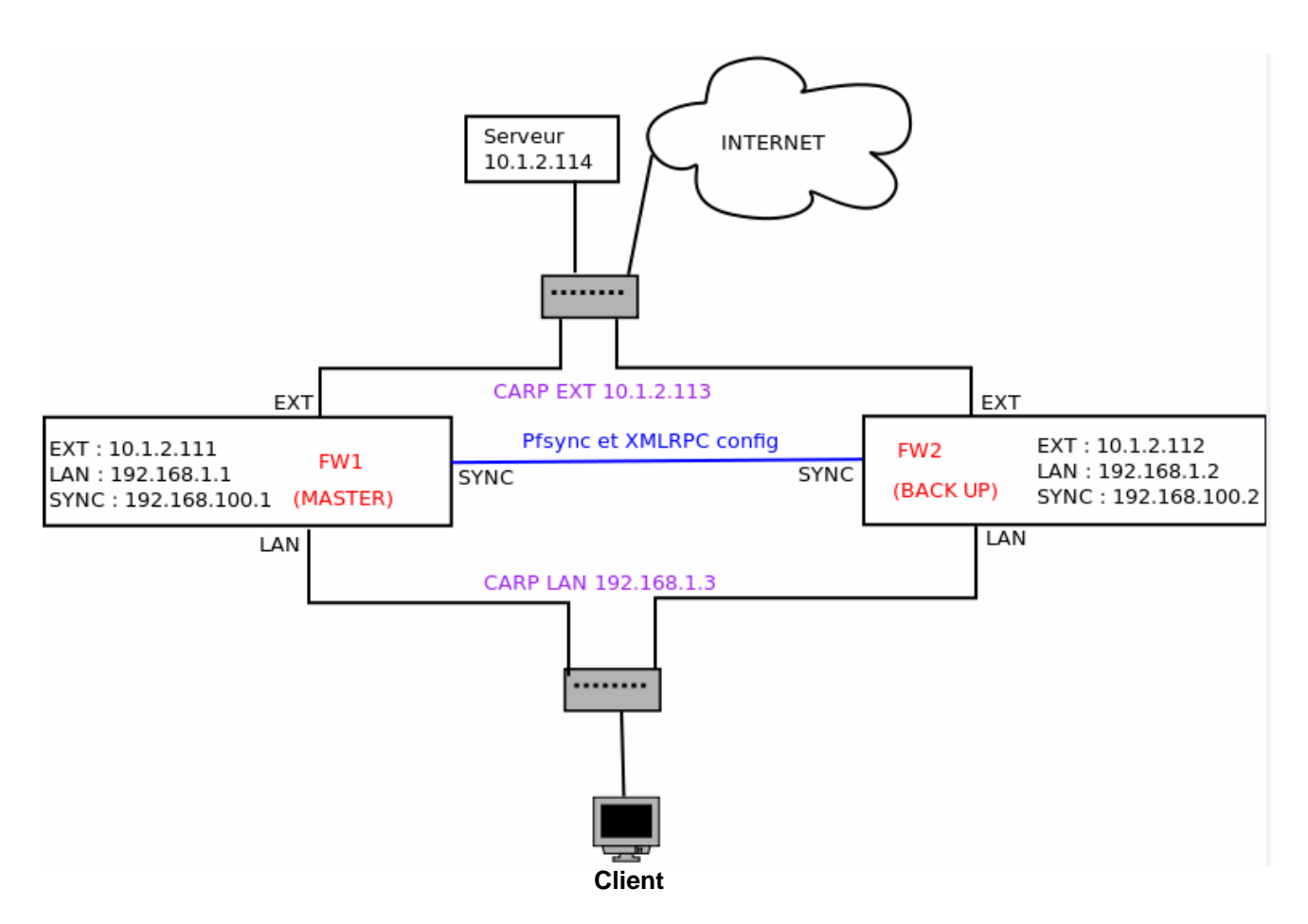

matériel utilisé :

-deux pc ASUS avec trois interfaces physique chacun. -un pc client sous Ubuntu. -un pc DELL serveur sous windows 7.

## Objectif du scénario :

-mettre en place deux groupes de redondance (un groupe pour l'interface LAN, l'autre pour l'interface EXT) afin d'offrir une redondance du service en cas de panne. Ce scénario illustre la section 3.5 de la partie analyse. L'objectif final est de simuler une panne sur le maître (power off de la machine et unplugg des interfaces LAN / EXT) pour tester la disponibilité des services (ping client -> serveur et accès à internet).

## 4.1 Configuration du maître :

### 4.1.1 Configurer CARP :

-après avoir assigné et configuré les interfaces de FW1 comme dans le schéma ci dessus.

-sur l'interface externe on supprime la règle bloquant les réseaux privés (notre serveur 10.1.2.14 se trouve sur un sous réseau privé), puis on autorise les annonces CARP :

| Floating | EXT | LAN | SYN |  |
|----------|-----|-----|-----|--|
| rioating | EAI | LAN | SIN |  |

|   | ID | Proto | Source                              | Port | Destination | Port | Gateway | Queue | Schedule | Description             |
|---|----|-------|-------------------------------------|------|-------------|------|---------|-------|----------|-------------------------|
| 8 |    | *     | Reserved/not<br>assigned by<br>IANA | *    | *           | *    | *       | *     | *        | Block bogon<br>networks |
|   |    | CARP  | EXT net                             | *    | *           | *    | *       | none  |          |                         |

-Sur l'interface LAN, on ajoute juste une règle autorisant les annonces CARP en provenance de LAN net.

-dans firewall -> virtual ip : on va définir deux groupes de redondance CARP, un pour l'interface EXT et l'autre pour l'interface LAN :

| Edit Virtual IP          |                                                                                                    |  |  |  |  |  |
|--------------------------|----------------------------------------------------------------------------------------------------|--|--|--|--|--|
| Туре                     | Proxy ARP   CARP   Other   IP Alias                                                                                                    |  |  |  |  |  |
| Interface                | EXT                                                                                                    |  |  |  |  |  |
| IP Address(es)           | Type:       Network         Address:       10.1.2.113         Address:       10.1.2.113         specify a CIDR range.         Expansion:       Disable expansion of this entry into IPs on NAT lists (e.g. 192.168.1.0/24 expands to 256 entries.) |  |  |  |  |  |
| Virtual IP Password      | Enter the VHID group password.                                                                                                    |  |  |  |  |  |
| VHID Group               | 1 T<br>Enter the VHID group that the machines will share                                                                                                    |  |  |  |  |  |
| Advertising<br>Frequency | Base: 1 V Skew: 0 V<br>The frequency that this machine will advertise. 0 means usually master. Otherwise the lowest combination of both values in the cluster determines the master.                                                               |  |  |  |  |  |
| Description              | Sext_Carp                                                                                                    |  |  |  |  |  |
| Туре                     | Proxy ARP  CARP  Other  IP Alias                                                                                                    |  |  |  |  |  |
| Interfa <mark>c</mark> e | LAN                                                                                                    |  |  |  |  |  |
| IP Address(es)           | Type:       Network         Address:       192.168.1.3         specify a CIDR range.         Expansion:       Disable expansion of this entry into IPs on NAT lists (e.g. 192.168.1.0/24 expands to 256 entries.)                                  |  |  |  |  |  |
| Virtual IP Password      | Enter the VHID group password.                                                                                                    |  |  |  |  |  |
| VHID Group               | 2 T<br>Enter the VHID group that the machines will share                                                                                                    |  |  |  |  |  |
| Advertising<br>Frequency | Base: 1 V Skew: 0 V<br>The frequency that this machine will advertise. 0 means usually master. Otherwise the lowest combination of both values in the cluster determines the master.                                                               |  |  |  |  |  |
| Description              | N LAN_CARP                                                                                                    |  |  |  |  |  |

-on utilise le même mot de passe pour authentifier les membres des deux groupes de redondance (pfsenseadmin).
-on attribue un identifiant de groupe (VHID) distinct (1 et 2) pour les deux groupes.
-le champ skew de advertising frequency doit être égale à 0 pour définir le maître (voir section 3.5).

-pour vérifier la bonne configuration de CARP : Status -> CARP Status :

## Status: CARP

Disable Carp

| CARP Interface | Virtual IP  | Status   |
|----------------|-------------|----------|
| vip1           | 10.1.2.113  | D MASTER |
| vip2           | 192.168.1.0 | MASTER   |

Note : on peut activer ou désactiver CARP à partir de cette page.

### 4.1.2 Assurer la synchronisation de la table d'état entre les deux firewall avec pfsync :

-on va configurer **pfsync** pour synchroniser la table d'état avec notre futur backup, dans **firewall -> virtual ip -> onglet CARP settings** :

| State Synchronization Set     | tings (pfsync)                                                                                                    |
|-------------------------------|----------------------------------------------------------------------------------------------------|
| Synchronize States            | ✓ pfsync transfers state insertion, update, and deletion messages between firewalls. Each firewall sends these messages out via multicast on a specified interface, using the PFSYNC protocol (IP Protocol 240). It also listens on that interface for similar messages from other firewalls, and imports them into the local state table.                              |
|                               | This setting should be enabled on all members of a failover group.                                                                                                    |
|                               | NOTE: Clicking save will force a configuration sync if it is enabled! (see Configuration Synchronization Settings below)                                                                                                    |
| Synchronize Interface         | If Synchronize States is enabled, it will utilize this interface for communication.<br>NOTE: We recommend setting this to a interface other than LAN! A dedicated interface works the best.<br>NOTE: You must define a IP on each machine participating in this failover group.<br>NOTE: You must have an IP assigned to the interface on any participating sync nodes. |
| pfsync Synchronize Peer<br>IP | Setting this option will force pfsync to synchronize its state table to this IP address. The default is directed multicast.                                                                                                    |

-L'option pfsync synchronize peer IP permet de forcer l'échange des mises à jour de la table d'état en **unicast** (précisez l'adresse SYN du backup : **192.168.100.2**).

-on ajoute une règle sur l'interface SYN autorisant toutes les communications :

| Floati | ng | EXT LAP | SYN    |      |             |      |         |       |          |                |
|--------|----|---------|--------|------|-------------|------|---------|-------|----------|----------------|
|        | ID | Proto   | Source | Port | Destination | Port | Gateway | Queue | Schedule | Description    |
|        |    | *       | *      | *    | *           | *    | *       | none  |          | TRUSTED<br>SYN |

### 4.1.3 Synchronisation de la configuration XMML-RPC :

- on va maintenant configurer la synchronisation de la configuration du firewall maître :

| <b>Configuration Synchroni</b> | zation Settings (XMLRPC Sync)                                                                                                    |
|--------------------------------|----------------------------------------------------------------------------------------------------|
| Synchronize Config to IP       | 192.168.100.2 Enter the IP address of the firewall to which the selected configuration sections should be synchronized. NOTE: XMLRPC sync is currently only supported over connections using the same protocol and port as this system - make sure the remote system's port and protocol are set accordingly! NOTE: Do not use the Synchronize Config to IP and password option on backup cluster members! |
| Remote System Username         | Note: Do not use the Synchronize Config to IP and password option on backup cluster members!         Note: Do not use the Synchronize Config to IP and username option on backup cluster members!                                                                                                    |
| Remote System Password         | Enter the webConfigurator password of the system entered above for synchronizing your configuration.                                                                                                    |

-on indique l'adresse du backup ainsi que le login/password de pfsense (les deux firewall doivent avoir le **même** login/password de plus il doivent communiquer avec le webconfigurator via le **même port** (HTTP dans notre cas)).

-on choisit les services allant être synchronisés :

Cochez les services suivants : rules , NAT, DHCPD, Virtual lps et DNS forwarder.

### 4.2 Configuration du Backup :

-après avoir assigné et configuré les interfaces de FW2 comme dans le schéma ci dessus.

### -dans firewall -> virtual ip -> onglet CARP settings:

| State Synchronization | Settings (pfsync)                                                                                                    |
|-----------------------|----------------------------------------------------------------------------------------------------|
| Synchronize States    | Image: State insertion, update, and deletion messages between firewalls. Each firewall sends these messages out via multicast on a specified interface, using the PFSYNC protocol (IP Protocol 240). It also listens on that interface for similar messages from other firewalls, and imports them into the local state table.                                                                                  |
|                       | This setting should be enabled on all members of a failover group.                                                                                                    |
|                       | NOTE: Clicking save will force a configuration sync if it is enabled! (see Configuration Synchronization Settings below)                                                                                                    |
| Synchronize Interface | SYN <b>T</b><br>If Synchronize States is enabled, it will utilize this interface for communication.<br><b>NOTE</b> : We recommend setting this to a interface other than LAN! A dedicated interface works the best.<br><b>NOTE</b> : You must define a IP on each machine participating in this failover group.<br><b>NOTE</b> : You must have an IP assigned to the interface on any participating sync nodes. |

-on crée une règle autorisant toutes les communications sur l'interface SYN pour permettre la synchronisation.

-après avoir recharger le webconfigurator (option 11 dans le menu pfsense), on peut constater que :

- les règles définies sur le maître ont été ajoutées sur le backup.

-le DHCP lease time du client à été correctement répliqué.

-les adresses virtuelles ont aussi été répliquées : seul le champ skew a été modifié pour identifier le backup :

| Base: 1 | Skew: | 100 🔻 |             |        |
|---------|-------|-------|-------------|--------|
| vip1    |       |       | 10.1.2.113  | BACKUP |
| vip2    |       |       | 192.168.1.3 | BACKUP |

-dans les logs ont peut voir les traces de la synchronisation XMLRPC :

| php: : Beginning XMLRPC sync to http://192.168.100.2:80.                |
|-------------------------------------------------------------------------|
| php: : XMLRPC sync successfully completed with http://192.168.100.2:80. |
| php: : Filter sync successfully completed with http://192.168.100.2:80. |

-on peut aussi contrôler la synchronisation de pfsync avec la table d'état :

pfsyn I 192.168.100.1:0 192.168.100.2:0

ou en capturant le trafic sur l'interface SYN avec tcpdump (en CLI ou via diagnostics -> capture packets) :

IP 192.168.100.1 > 192.168.100.2: pfsync IP 192.168.100.1 > 192.168.100.2: pfsync

-pour configurer un DHCP failover, il faut ajouter dans Service -> DHCP server -> onglet LAN :

Sur les deux firewall, on précise l'ip virtuelle de l'interface LAN comme passerelle pour les clients DHCP :

| Gateway | <b>192.168.1.3</b>                                                                                                    |
|---------|----------------------------------------------------------------------------------------------------|
|         | The default is to use the IP on this interface of the firewall as the gateway. Specify an alternate gateway here if this<br>is not the correct gateway for your network. |

Sur le maître, on précise l'adresse LAN du backup dans le champs failover peer (et inversement sur le backup).

| Failover peer IP: | 192.168.1.2                          | -                                        |                              |
|-------------------|--------------------------------------|------------------------------------------|------------------------------|
|                   | Leave blank to disable. Enter the in | terface IP address of the other machine. | Machines must be using CARP. |

### Dans Status -> DHCP Lease, un groupe de failover à été ajouté.

| Failover Group | My State | Since                   | Peer State | Since               |
|----------------|----------|-------------------------|------------|---------------------|
| "dhcp0"        | normal   | 2012/06/05 10:26:08     | normal     | 2012/06/05 10:15:31 |
| 22 juin 2012   |          | michael.golliet@hesge.c | ch         | Pa                  |

### 4.3 Test de la configuration :

-ping du serveur 10.1.2.114 depuis le pc client :

icmp 192.168.1.10:45836 -> 10.1.2.111:27048 -> 10.1.2.114 0:0

Sur le serveur, on peut observer avec wireshark les annonces CARP envoyé par le maître toutes les secondes :

| 15:15:04.879708 10.1.2.111 | 224.0.0.18 | VRRP | 70 Announcement (v2) |
|----------------------------|------------|------|----------------------|
| 15:15:05.871052 10.1.2.111 | 224.0.0.18 | VRRP | 70 Announcement (v2) |
| 15:15:06.862403 10.1.2.111 | 224.0.0.18 | VRRP | 70 Announcement (v2) |
| 15:15:07.853742 10.1.2.111 | 224.0.0.18 | VRRP | 70 Announcement (v2) |

Note : les annonces CARP sont vu comme annonce VRRP par wireshark.

-on débranche (ou on déactive) l'interface EXT de FW1, on remarque qu'on passe bien maintenant par l'interface EXT de FW2 :

icmp 192.168.1.10:19463 -> 10.1.2.112:9455 -> 10.1.2.114 0:0

-Dans CARP status : FW1 est BACKUP alors que FW2 est passé MASTER (même information dans les logs) :

sur le serveur, on peut observer la transition du lien, on peut aussi remarquer que 10.1.2.112 une fois passé maître diffuse ses annonces plus lentement que 10.1.2111 :

Fréquence de 10.1.2.111 -> base + skew/255 -> 1 + 0 -> 1 seconde. Fréquence de 10.1.2.112 -> base + skew/255 -> 1 + 100/255 -> 1,39 seconde.

| 15:15:10.827795 | 10.1.2.111 | 224.0.0.18 |
|-----------------|------------|------------|
| 15:15:11.819125 | 10.1.2.111 | 224.0.0.18 |
| 15:15:12.810479 | 10.1.2.111 | 224.0.0.18 |
| 15:15:13.575976 | 10.1.2.111 | 224.0.0.18 |
| 15:15:13.576105 | 10.1.2.112 | 224.0.0.18 |
| 15:15:14.956570 | 10.1.2.112 | 224.0.0.18 |
| 15:15:16.335178 | 10.1.2.112 | 224.0.0.18 |
| 15:15:17.713747 | 10.1.2.112 | 224.0.0.18 |
| 15:15:19.092349 | 10.1.2.112 | 224.0.0.18 |
| 15:15:20.470998 | 10.1.2.112 | 224.0.0.18 |
| 15:15:21.849582 | 10.1.2.112 | 224.0.0.18 |
| 15:15:23.228143 | 10.1.2.112 | 224.0.0.18 |

On observe aussi l'impact sur le ping, on a perdu deux réponses pendant la transition :

| 76  | 0.055576 | 10.1.2.111 | 10.1.2.114 | ICMP | 98 Echo | (ping) request | id=0xb2e5, | seq=96/24576,  | ttl=63  |
|-----|----------|------------|------------|------|---------|----------------|------------|----------------|---------|
| 77  | 0.000102 | 10.1.2.114 | 10.1.2.111 | ICMP | 98 Echo | (ping) reply   | id=0xb2e5, | seq=96/24576,  | ttl=128 |
| 82  | 0.298953 | 10.1.2.111 | 10.1.2.114 | ICMP | 98 Echo | (ping) request | id=0xb2e5, | seq=97/24832,  | ttl=63  |
| 83  | 0.000112 | 10.1.2.114 | 10.1.2.111 | ICMP | 98 Echo | (ping) reply   | id=0xb2e5, | seq=97/24832,  | tt]=128 |
| 87  | 0.299011 | 10.1.2.111 | 10.1.2.114 | ICMP | 98 Echo | (ping) request | id=0xb2e5, | seq=98/25088,  | ttl=63  |
| 88  | 0.000104 | 10.1.2.114 | 10.1.2.111 | ICMP | 98 Echo | (ping) reply   | id=0xb2e5, | seq=98/25088,  | ttl=128 |
| 91  | 0.298312 | 10.1.2.111 | 10.1.2.114 | ICMP | 98 Echo | (ping) request | id=0xb2e5, | seq=99/25344,  | ttl=63  |
| 92  | 0.000147 | 10.1.2.114 | 10.1.2.111 | ICMP | 98 Echo | (ping) reply   | id=0xb2e5, | seq=99/25344,  | tt]=128 |
| 95  | 0.623168 | 10.1.2.111 | 10.1.2.114 | ICMP | 98 Echo | (ping) request | id=0xb2e5, | seq=100/25600, | ttl=63  |
| 100 | 0.298962 | 10.1.2.111 | 10.1.2.114 | ICMP | 98 Echo | (ping) request | id=0xb2e5, | seq=101/25856, | ttl=63  |
| 104 | 0.299019 | 10.1.2.112 | 10.1.2.114 | ICMP | 98 Echo | (ping) request | id=0x7bda, | seq=102/26112, | ttl=63  |
| 105 | 0.000119 | 10.1.2.114 | 10.1.2.112 | ICMP | 98 Echo | (ping) reply   | id=0x7bda, | seq=102/26112, | tt]=128 |
| 108 | 0.162445 | 10.1.2.112 | 10.1.2.114 | ICMP | 98 Echo | (ping) request | id=0x7bda, | seq=103/26368, | ttl=63  |
| 109 | 0.000164 | 10.1.2.114 | 10.1.2.112 | ICMP | 98 Echo | (ping) reply   | id=0x7bda, | seq=103/26368, | tt]=128 |
| 111 | 0.641484 | 10.1.2.112 | 10.1.2.114 | ICMP | 98 Echo | (ping) request | id=0x7bda, | seq=104/26624, | ttl=63  |
| 112 | 0.000152 | 10.1.2.114 | 10.1.2.112 | ICMP | 98 Echo | (ping) reply   | id=0x7bda, | seq=104/26624, | tt]=128 |
| 114 | 0.783349 | 10.1.2.112 | 10.1.2.114 | ICMP | 98 Echo | (ping) request | id=0x7bda, | seq=105/26880, | ttl=63  |
| 115 | 0.000155 | 10.1.2.114 | 10.1.2.112 | ICMP | 98 Echo | (ping) reply   | id=0x7bda, | seq=105/26880, | tt]=128 |
| 120 | 0.404657 | 10.1.2.112 | 10.1.2.114 | ICMP | 98 Echo | (ping) request | id=0x7bda, | seq=106/27136, | ttl=63  |
| 121 | 0.000138 | 10.1.2.114 | 10.1.2.112 | ICMP | 98 Echo | (ping) reply   | id=0x7bda, | seq=106/27136, | tt]=128 |
| 127 | 0.026612 | 10.1.2.112 | 10.1.2.114 | ICMP | 98 Echo | (ping) request | id=0x7bda, | seq=107/27392, | ttl=63  |
| 128 | 0.000102 | 10.1.2.114 | 10.1.2.112 | ICMP | 98 Echo | (ping) reply   | id=0x7bda, | seq=107/27392, | tt]=128 |
| 131 | 0.641962 | 10.1.2.112 | 10.1.2.114 | ICMP | 98 Echo | (ping) request | id=0x7bda, | seq=108/27648, | ttl=63  |
| 132 | 0.000144 | 10.1.2.114 | 10.1.2.112 | ICMP | 98 Echo | (ping) reply   | id=0x7bda, | seq=108/27648, | tt]=128 |
| _   |          |            |            |      |         |                |            |                | -       |

-après la reconnexion (ou réactivation) du lien sur FW1 :

### FW1 repasse maître :

kernel: vip1: BACKUP -> MASTER (preempting a slower master)

kernel: vip1: link state changed to UP

kernel: vip2: BACKUP -> MASTER (preempting a slower master)

kernel: vip2: link state changed to UP

#### FW2 repasse backup :

| apinger: Starting Alarm Pinger, apinger(53315)                        |
|-----------------------------------------------------------------------|
| kernel: vip1: MASTER -> BACKUP (more frequent advertisement received) |
| kernel: vip1: link state changed to DOWN                              |
| kernel: vip2: MASTER -> BACKUP (more frequent advertisement received) |
| kernel: vip2: link state changed to DOWN                              |

-même constat en accédant au site <u>www.tdeig.ch</u> (on peut constater 1 à 2 seconde de latence pendant la transition).

-en regardant plus en détail l'ip source on remarque que 10.1.2.111 et 10.1.2.112 partagent la même adresse MAC.

Adresse MAC : 00:00:5e:00:01 :01 (c'est une adresse multicast MAC réservé par l'IANA, la fin de l'adresse correspond au VHID du groupe de redondance).

-même constat pour le groupe CARP\_LAN, 192.168.1.1 et 192.168.1.2 partage l'adresse MAC 00:00:5e:00:01 :02

### Scénario 5 : Virtualisation et supervision avec SHINKEN:

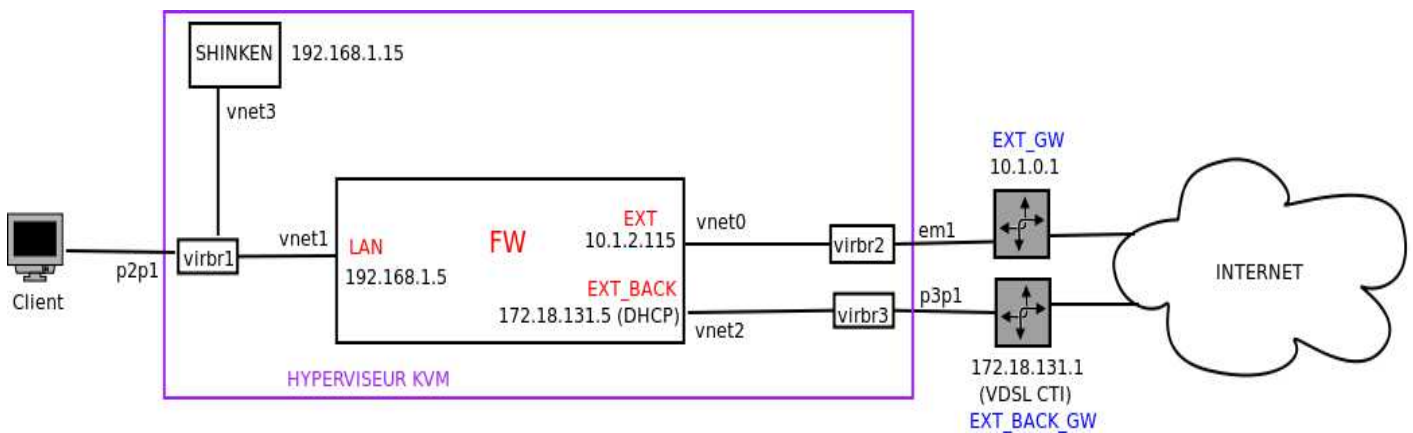

### Matériel Utilisé :

-1 pc ASUS sous Fedora 16 pour l'hyperviseur KVM.

-1 Laptop lenovo sous ubuntu pour le pc Client.

### Objectif du scénario :

L'objectif de ce scénario est dans un premier temps, de tester l'installation de pfsense au sein d'un environnement virtualisé (QEMU/KVM) et dans un deuxième temps tester l'outil Shinken pour superviser la disponibilité des différentes interfaces du FW.

## 5.1 Création d'une VM Pfsense 2.0.1 :

-dans un premier temps on crée une VM en utilisant l'image de pfsense utilisé précédemment avec virt-manager.
-une fois la VM, crée il faut installer pfsense (option 99 du menu, et choisir easy install).
-il faut ensuite rajouter deux interfaces réseau virtuel via virt-manager.
-on peut maintenant configurer les interfaces LAN et EXT de la VM pfsense comme la figure ci-dessus.

| EXT (wan)   | -> em0 | -> 10.1.2.115  |
|-------------|--------|----------------|
| LAN (lan)   | -> em1 | -> 192.168.1.5 |
| OPT1 (opt1) | -> em2 | -> NONE        |

### 5.2 Création d'une VM CentOS 6.2 :

-on crée une VM en utilisant une image de centOS 6.2 version minimal récupéré sur le site suivant :

### http://swissmirrir.silyus.net/centos/6.2/isos/x86\_64/CentOS-6.2-x86\_64-minimal.iso

### 5.3 liens entre les interfaces virtuelles et les interfaces physiques (virtual Bridge)

-pour permettre d'accéder à l'interface web de pfsense ou accéder à internet, il nous faut encore créer des bridge virtuel pour faire le lien entre nos interface physique de l'hyperviseur (em1, p2p1 et p3p1) avec les interfaces virtuelle des deux VMs. Pour cela on utiliser l'outil CLI **brctl** (on a besoin de trois bridges pour nos trois interfaces physiques) :

-pour créer les bridges virtuels on utilise brctl addbr virbrN :

```
# brctl addbr virbr1
# brctl addbr virbr2
# brctl addbr virbr3
```

-Les interfaces réseau virtuelles des VM sont représentées par des vnet sur l'hyperviseur.

-on utilise **ifconfig** sur les VMs et sur l'hyperviseur pour identifier quel vnet correspond à quelles interfaces (identifier par l'adresse MAC).

-il s'agit ensuite d'associer les interface physique et les vnet au bridges virtuels précédament créer avec brctl addif :

| # brctl addif virbr1 p2p1<br># brctl addif virbr1 vnet1<br># brctl addif virbr1 vnet3 | // interface LAN      |
|---------------------------------------------------------------------------------------|-----------------------|
| # brctl addif virbr2 em1<br># brctl addif virbr2 vnet0                                | // interface EXT      |
| # brctl addif virbr3 p3p1<br># brctl addif virbr3 vnet2                               | // interface EXT_BACK |

Pour activer les virtual bridge:

# brctl stp virbr1 on
# brctl stp virbr2 on
# brctl stp virbr3 on

# ifconfig virbr1 up
# ifconfig virbr2 up
# ifconfig virbr3 up

#### # /etc/init.d/networking restart

-pour afficher et vérifier notre configuration, on utilise **brctl show** :

#### 5.4 Installations et configuration de Shinken :

-pour installer et configurer shinken, j'ai suivi la procédure p50 et p51 de l'excellent rapport de Lionnel Shaub :

#### www.tdeig.ch/shinken/Schaub\_RPA.pdf

<u>Note</u> : si vous avez l'erreur : **Error while trying to download EPEL repositories** Reportez vous à la section problème rencontré (section 6.4).

Création de trois fichiers .cfg dans /usr/local/shinken/etc/hosts/ :

- deux fichiers pour contrôler la disponibilité de la connexion de secours à internet :

| interface_EXT_BACK_FW.cfg | -> check_ping |
|---------------------------|---------------|
| router_VDSL_CTI.cfg       | -> check_ping |

- un fichier pour contrôler la disponibilité du réseau interne :

interface\_LAN\_FW.cfg -> check\_ping

- et un dernier fichier pour vérifier la disponibilité du serveur public <u>www.tdeig.ch</u> :

tdeig\_web.cfg.cfg -> check\_ping et check\_http

- aprés chaque modification de la configuration, il faut redémarrer le service shinken : /etc/init.d/shinken restart

### 5-5 Test des check implémentés :

-depuis le pc client on accéde à l'interface de shinken avec un navigateur web :

http://192.168.1.15:7767 (login: admin password: admin).

#### -on test www.tdeig.ch :

| ywww.tdeig                        | .ch WEB OK                                              | 2d 20h HTT<br>resp | P OK: HTTP/<br>oonse time | 1.1 200 OK - 3403 | 9 bytes in 0.008 seco | nd 0. | 007693s | 0 |
|-----------------------------------|---------------------------------------------------------|--------------------|---------------------------|-------------------|-----------------------|-------|---------|---|
| CO U                              | P: www.tdeig.ch                                         |                    |                           |                   |                       |       |         |   |
| Alias:                            | generic-host                                            | Notes:             | (non                      | e)                |                       |       |         |   |
| Address:                          | 129.194.184.80                                          | Importance         | Norn                      | niał              |                       |       |         |   |
| Parents:                          | No parents                                              |                    |                           |                   |                       |       |         |   |
| Members of:                       | No groups                                               |                    |                           |                   |                       |       |         |   |
| Host Status                       | UP (since 2m 39s)                                       | 📣 Try to           | fix it! 🥜                 | Acknowledge it    |                       |       |         |   |
| Status<br>Information             | PING OK - Packet loss = 0%, RTA = 10.                   | 54 🖌 Show          | impact map                |                   |                       |       |         |   |
| Performance<br>Data               | rta=10.538000ms;3000.000000;5000.000<br>pl=0%;100;100;0 | 000000.0;0000      |                           |                   |                       |       |         |   |
| Current<br>Attempt                | 1/2 (HARD state)                                        | Service            | 2S                        |                   |                       |       |         |   |
| Last Check<br>Time                | was 5s ago                                              | - WE               | B is OK s                 | ince 2m 31s       |                       |       |         |   |
| Next<br>Scheduled<br>Active Check | in 7s                                                   |                    |                           |                   |                       |       |         |   |

-on coupe le lien a internet depuis la VM pfsense avec ifconfig em0 down :

| D                     | OWN: www.tdeig.ch                                         |                  |                  |
|-----------------------|-----------------------------------------------------------|------------------|------------------|
| Alias:                | generic-host                                              | Notes:           | (none)           |
| Address:              | 129.194.184.80                                            | Importance       | Normal           |
| Parents:              | No parents                                                |                  |                  |
| Members of:           | No groups                                                 |                  |                  |
|                       |                                                           |                  |                  |
| Host Status           | DOWN (since 2s)                                           | 🛹 Try to fix it! | 🥜 Acknowledge it |
| Status<br>Information | PING CRITICAL - Packet loss = 100%                        | 🚽 Show impact    | t map            |
| Performance<br>Data   | rta=5000.000000ms;3000.000000;5000.0<br>pl=100%;100;100;0 | 000000;0.000000  |                  |
| Current<br>Attempt    | 1/2 (SOFT state)                                          | Services         |                  |
| Last Check<br>Time    | was 14s ago                                               | 🕷 WEB is         | CRITICAL since 1 |
| Next<br>Scheduled     | in 9s                                                     |                  |                  |

-on test ensuite l'interface LAN de pfsense :

|                       | P: pfsense.localdoma                                     | in              |                |             |
|-----------------------|----------------------------------------------------------|-----------------|----------------|-------------|
| Alias:                | generic-host                                             | Notes:          | (none)         |             |
| Address:              | 192.168.1.5                                              | Importance      | Normal         |             |
| Parents:              | No parents                                               |                 |                |             |
| Members of:           | No groups                                                |                 |                |             |
| Host Status           | UP (since 2s)                                            | Viry to fix it! | Acknowledge it | Recheck nov |
| Status<br>Information | PING OK - Packet loss = 0%, RTA = 0.22                   | 🖌 Show impact   | map            |             |
| Performance<br>Data   | rta=0.219000ms;3000.000000;5000.00000<br>pl=0%;100;100;0 | 000000.00       |                |             |
| Current<br>Attempt    | 1/2 (HARD state)                                         | Services        |                |             |
| Last Check<br>Time    | was 4s ago                                               | 🛩 ping is C     | 0K since 2s    |             |
| Next<br>Scheduled     | 6s ago                                                   |                 |                |             |

-coupe ensuite le lien avec ifconfig em1 down :

| DO                             | WN: pfsense.localo                              | domain           |       |                |             |
|--------------------------------|-------------------------------------------------|------------------|-------|----------------|-------------|
| Alias:                         | generic-host                                    | Notes:           | (non  | ie)            |             |
| Address:                       | 192.168.1.5                                     | Importance       | Norr  | mal            |             |
| Parents:                       | No parents                                      |                  |       |                |             |
| Members of:                    | No groups                                       |                  |       |                |             |
|                                |                                                 |                  |       |                |             |
| Host Status                    | DOWN (since 29s)                                | 🛷 Try to fix it! | ð     | Acknowledge it | Recheck I   |
| Status Informati               | on CRITICAL - Host Unreachable<br>(192.168.1.5) | Show impact      | t map |                |             |
| Performance Da                 | ta                                              |                  |       |                |             |
| Current Attempt                | 2/2 (HARD state)                                | Impacts          |       |                |             |
| Last Check Time                | was 10s ago                                     | 💥 pfsense        | .loca | Idomain/ping   | is CRITICAL |
| Next Scheduled<br>Active Check | 2s ago                                          | 1.3              |       |                |             |

-par contre je n'arrive pas à obtenir une adresse via DHCP pour l'interface EXT\_BACK de la VM (pas de soucis sur des interface physiques (machine pfsense ou pc portable)), par conséquent, les check\_ping sur l'interface EXT\_BACK et sur le routeur VDSL CTI n'arrive pas à atteindre les équipements:

| dhclient[48592]: DHCPDISCO                                                 | VER on em2 to    | 255.25  | 5.255.255 port 67 interval 6       |  |         |  |
|----------------------------------------------------------------------------|------------------|---------|------------------------------------|--|---------|--|
| dhclient[32627]: DHCPDISCO                                                 | VER on em2 to    | 255.25  | 5.255.255 port 67 interval 11      |  |         |  |
| dhclient[48592]: DHCPDISCO                                                 | VER on em2 to    | 255.25  | 5.255.255 port 67 interval 6       |  |         |  |
| dhclient[48592]: DHCPDISCO                                                 | VER on em2 to    | 255.25  | 5.255.255 port 67 interval 13      |  |         |  |
| dhclient[32627]: DHCPDISCOVER on em2 to 255.255.255.255 port 67 interval 3 |                  |         |                                    |  |         |  |
| dhclient[32627]: No DHCPOF                                                 | FERS received.   |         |                                    |  |         |  |
| dhclient[32627]: No working                                                | leases in persis | tent da | tabase - sleeping.                 |  |         |  |
| dhclient: FAIL                                                             |                  |         |                                    |  |         |  |
| / 👩 router.VDSL.CTI                                                        | DOWN             | 3h 19m  | PING CRITICAL - Packet loss = 100% |  |         |  |
| fsense.EXT.BACK                                                            | DOWN             | 46m     | PING CRITICAL - Packet loss = 100% |  | 6000 ms |  |

#### Scénario 6 : simulation de trafic utilisateur :

#### Objectif du scénario :

Observer l'impact en terme de CPU / RAM sur Pfsense, en cas d'un grand nombre de connexions transitant par le firewall .

Le but de ce scénario est aussi de comparer cet impact sur un environnement physique et un environnement virtualisé.

-j'ai utilisé un logiciel open source pour faire des stress tests HTTP, appelé siege .

-pour chacun des deux tests qui vont suivre, j'ai simulé 30 clients concurrents faisant un « flood » de requête HTTP Vers le site <u>www.tdeig.ch</u> : avec la commande **siege -c 30 www.tdeig.ch** 

-chaque clients envoie prés de 2 requête à la seconde (1.9 en moyenne).

| Transaction rate: | 58.62 trans/sec |
|-------------------|-----------------|
| Throughput:       | 0.35 MB/sec     |

- une dizaine de tests ont été effectué sur d'une durée variant entre 5 et 15 minute chacun :

#### 6.1 Test au travers d'un firewall physique :

| CPU Type              | Intel(R) Core(TM)2 Duo CPU E8400 @<br>3.00GHz | Traffic Graphs                              | 3[  |
|-----------------------|-----------------------------------------------|---------------------------------------------|-----|
| Untimo                | 00:37                                         | Current EXT Traffic                         | E   |
| opune                 | 00.57                                         | In 3.29 Mbps 6/18/2012 16:43:4% to by ten/s | EX  |
| Current<br>date/time  | Mon Jun 18 16:44:23 CEST 2012                 | Graph shows last 1200 seconds               | МЫ  |
| DNS<br>server(s)      | 127.0.0.1<br>129.194.4.6                      | 4.1                                         | Мbj |
| Last config<br>change | Mon Jun 18 11:27:08 CEST 2012                 | 2.1                                         | мы  |
| State table<br>size   | 11702/320000<br>Show states                   |                                             |     |
| MBUF<br>Usage         | 2838/25600                                    | Current LAN Traffic                         | LA  |
| CPU usage             | 2%                                            | Graph shows last 1200 seconds               | мы  |
| Memory<br>usage       | • <b></b> )<br>3%                             | 4M AN                                       | ЧЫ  |
| SWAP<br>usage         | 0%                                            |                                             | 401 |

#### Constat :

-même avec plus de 14 000 connexions dans la state table, le CPU n'a jamais dépassé les 3% (la plus part du temps la charge CPU est à 2%), et l'utilisation de la mémoire vive n'a jamais dépassé 3% (le système possède 4Go de RAM).

### 6.2 Test au travers d'un firewall virtualisé :

- les mêmes séries de tests ont été réalisées dans un environnement virtualisé.

-A la base (sans stress test), un Système virtuelle consomme plus ressource qu'un système physique (8% de charge CPU et 8% d'usage RAM).

| CPU Type              | QEMU Virtual CPU version 0.15.0                             | Traffic Graphs                                                                                    | ÐΞ⊠           |
|-----------------------|-------------------------------------------------------------|---------------------------------------------------------------------------------------------------|---------------|
| Uptime                | 1 day, 17:20                                                | Current EXT Traffic                                                                               | 8             |
| Current<br>date/time  | Wed Jun 20 10:12:25 CEST 2012                               | In 3.2 Mpps 6/20/2012 10:12:29/ tohto bytes/s<br>Advertiges (up)<br>Graph shows last 1200 arconds | EXT<br>3 Mbps |
| DNS<br>server(s)      | 127.0.0.1<br>129.194.4.6<br>195.186.4.110<br>212.147.10.180 |                                                                                                   | 2 Mbps        |
| Last config<br>change | Mon Jun 18 16:56:45 CEST 2012                               |                                                                                                   | 1 Mbps        |
| State table size      | 13454/98000<br>Show states                                  | Current LAN Traffic                                                                               |               |
| MBUF<br>Usage         | 902/25600                                                   | In 336 Kpps<br>An of shows tast 1200 seconds                                                      | LAN<br>3 Mbps |
| CPU usage             | 25%                                                         |                                                                                                   | 2 Mbps        |
| Memory<br>usage       | 8%                                                          |                                                                                                   | 1 Mbps        |
| SWAP                  | ()                                                          |                                                                                                   |               |

-lors des tests, on peut remarquer des fluctuations de la charge CPU, par contre l'usage de la RAM reste a 8% :

| State table<br>size | 31/98000<br>Show states | State table size | 12790/98000<br>Show states | State table<br>size | 13692/98000<br>Show states | State table<br>size | 13838/98000 |
|---------------------|-------------------------|------------------|----------------------------|---------------------|----------------------------|---------------------|-------------|
| MBUF<br>Usage       | 902/25600               | MBUF<br>Usage    | 902/25600                  | MBUF<br>Usage       | 902/25600                  | MBUF<br>Usage       | 902/25600   |
| CPU usage           | <b></b><br>14%          | CPU usage        | 15%                        | CPU usage           | 24%                        | CPU usage           | 69%         |
| Memory<br>usage     | <b>.</b>                | Memory<br>usage  | 8%                         | Memory<br>usage     | 8%                         | Memory<br>usage     | 8%          |
| usage               | 8%                      | usage            | 8%                         | usage               | 8%                         | usage               | 8%          |

### 6.1 prise en main et tests préliminaires

-impossible de booter pfsense via LiveUSB (version memstick de l'image iso) -> écran noir. J'ai essayé plusieurs images et plusieurs clés usb.

-problème avec le certificat auto signé de pfsense et l'utilisation d'HTTPS pour l'accès au web GUI :

-je génère un certificat depuis le gestionnaire de pfsense

- l'importe dans la liste de trusted CAs de mon navigateur web (test avec chrome, firefox et ie)
- pourtant il y a une croix sur https quand je me connecte à l'interface web (par contre les communications son bien chiffrées).

-j'ai essayer sans sucés de synchronisé les clients de l'interface LAN (windows et linux) à l'horloge du firewall via NTP :

la commande **ntptime** sur pfsense retourne l'erreur 5.

```
$ ntptime
ntp_gettime() returns code 5 (ERROR)
time d3676764.6c6a6000 Wed, May 23 2012 15:40:52.423, (.623277642),
maximum error 2538000 us, estimated error 500000 us, TAI offset 0
ntp_adjtime() returns code 5 (ERROR)
modes 0x0 (),
offset 0.000 us, frequency 0.000 ppm, interval 4 s,
maximum error 2538000 us, estimated error 500000 us,
status 0x40 (UNSYNC),
time constant 0, precision 0.000 us, tolerance 496 ppm,
pps frequency 0.000 ppm, stability 0.000 ppm, jitter 0.000 us,
intervals 0, jitter exceeded 0, stability exceeded 0, errors 0.
```

j'ai essayer de débugger un moment ce problème de synchronisation sans sucés.

### 6.2 Scénario 3 : failover de l'accès à internet :

-problème lors du scénario **failover internet** quand j'ai essayé d'utilisé une même passerelles pour deux ip monitor différentes dans **gateway groups**. L'accès internet était coupé en cas de panne de l'interface ext principale.

Selon le livre de pfsense (version 1.2.3 et 2.0) l'utilisation d'une même passerelle pour un groupe de failover n'est pas supportée...

Une solution (pas très propre) aurait été de mettre un équipement NAT entre la passerelle et les routeurs. Au final, j'ai testé le scénario avec 2 adresses ip publique d'ISP distinct (Uni et VDSL) comme passerelles dans le gateway groups, sans constater le moindre souci lors du failover.

#### 6.3 Scénario 4 : dual firewall :

-problème avec l'utilisation de trois adresses ip public dynamique (VDSL CTI) côté WAN. Après des recherches plus poussées j'ai découvert qu'on ne peut pas configurer un groupe de redondance CARP avec des adresses ip dynamique (ce qui au final parait logique).

-je remarque des fois (je n'arrive pas à reproduire cette erreur) un message dans les logs ou près du menu (notification jaune) :

🛆 ame admin http://192.168.100.2:80. .:.

php: : A communications error occured while attempting XMLRPC sync with username admin http://192.168.100.2:80.

Dans ce cas, sur le back up la règle autorisant le trafic sur l'interface SYN a disparu. Il suffit de recréer la règle pour résoudre le problème.

Toutes les autres règles et autre configuration se synchronisent correctement avec le master... Je ne comprends toujours pas l'origine de ce problème....

### 6.4 Scénario 5 : virtualisation avec KVM et supervision avec Shinken :

-problème avec virt manager sous fedora 16 lors de la création de la VM Pfsense : En créant la VM avec les configurations par défaut pas de problème au boot de la vm -> menu pfsense. En voulant ajouter deux autre interfaces réseau avant l'installation de la VM -> crash de virt manager En créant la vm, puis une fois crée, en ajoutant les deux interfaces -> ne boot plus pfsense au démarrage de la VM (can't find media...).

La solution à été :

Créer la VM avec les config défaut et depuis le menu pfsense : installer pfsense sur l'image virtuel (option 99) Puis finalement rajouter les interfaces réseau.

-blocage au lancement du script d'installation de shinken au moment d'installer les dépendance (paquet epelrelease-6-5.noarch.rpm).

J'ai essayer de récupérer le paquets sur différents dépôts officiel sans succès -> erreur 404 J'ai finalement trouvé le paquet **epel-release-6-7.noarch** via l'url ci dessous :

```
C @ dl.fedoraproject.org/pub/epel/6/x86_64/
enca-devel-1.13-1.el6.i686.rpm
enca-devel-1.13-1.el6.i686.rpm
eot-utils-1.1-2.el6.x86_64.rpm
epel-release-6-7.noarch.rpm
> Error while trying to download EPEL repositories
Iroot@shinken1 ~1# rpm -Uvh http://dl.fedoraproject.org/pub/epel/6/x86_64/epel-release-6-7.noarch.rpm
Récupération de http://dl.fedoraproject.org/pub/epel/6/x86_64/epel-release-6-7.noarch.rpm
```

-énorme lenteur pour accéder à l'interface web de shinken ou pour redémarrer le service shinken quand le lien à internet est coupé.

En écoutant le trafic j'ai pu remarquer que shinken envoyait en continu des requête DNS pour résoudre son hostname (shinken1) :

| 12.649295 | 192.168.1.15 | 129.194.4.6  | DNS | Standard query A shinken1             |
|-----------|--------------|--------------|-----|---------------------------------------|
| 12.650080 | 129.194.4.6  | 192.168.1.15 | DNS | Standard query response, No such name |
| 12.651676 | 192.168.1.15 | 129.194.4.6  | DNS | Standard query A shinken1             |
| 12.652495 | 129.194.4.6  | 192.168.1.15 | DNS | Standard query response, No such name |
| 12.652781 | 192.168.1.15 | 129.194.4.6  | DNS | Standard query A shinken1             |
| 12.653543 | 129.194.4.6  | 192.168.1.15 | DNS | Standard query response, No such name |
| 13.151326 | 192.168.1.15 | 129.194.4.6  | DNS | Standard query A shinken1             |
| 13.152139 | 129.194.4.6  | 192.168.1.15 | DNS | Standard query response, No such name |

Pour résoudre ce problème j'ai ajouté l'adresse 127.0.0.1 au début du fichier /etc/resolv.conf

-Je n'ai pas réussis à recevoir d'adresse ip par DHCP sur l'interface EXT\_BACK de la VM pfsense du VDSL CTI, je n'ai pourtant aucun problème sur des système physique (pfsense ou avec le pc client)

kernel: em2: promiscuous mode enabled

dhclient[32568]: DHCPDISCOVER on em2 to 255.255.255.255 port 67 interval 7

dhclient[32568]: No DHCPOFFERS received.

| EXT BACK |  |
|----------|--|
| (DHCP)   |  |

10.0.0.0 1000baseT <full-duplex>

| Name               | Interface | Gateway  | Monitor IP | Description                  |
|--------------------|-----------|----------|------------|------------------------------|
| WANGW<br>(default) | EXT       | 10.1.0.1 | 10.1.0.1   |                              |
| GW_OPT1            | EXT_BACK  | dynamic  | dynamic    | Interfaceopt1dynamic gateway |

### 7 Liens & références

J'ai commencé par lire le livre : « **Pfsense The definitive Guide** » qui avec le site de Pfsense m'ont bien aidé pour prendre en main le produit, et découvrir ses fonctionnalités :

http://doc.pfsense.org/index.php/Tutorials http://doc.pfsense.org/index.php/Category:Howto

Pour comprendre certains mécanismes de pfsense, je me suis beaucoup aidé des documents de référence d' OpenBSD :

Lien de références sur packet filter :

http://www.openbsd.org/cgibin/man.cgi?query=pfctl&sektion=8&arch=&apropos=0&manpath=OpenBSD+5.1 http://www.openbsd.org/cgibin/man.cgi?query=pf.conf&sektion=5&arch=&apropos=0&manpath=OpenBSD+5.1

Lien de référence sur CARP et Pfsync :

http://www.openbsd.org/cgi-bin/man.cgi?query=carp&sektion=4 http://www.openbsd.org/cgi-bin/man.cgi?query=pfsync&sektion=4

Bon site pour comprendre le protocole CARP.

http://wapiti.enic.fr/commun/ens/peda/options/ST/RIO/pub/exposes/exposesrio2006-ttnfa2007/DiStefano-Wong/Protocole%20CARP.html

Bonne documentation sur l'outil shinken :

http://www.shinken-monitoring.org/wiki/official/start

Code source et suivie du développement :

https://github.com/bsdperimeter/pfsense http://devwiki.pfsense.org/PfSenseDevHome/

### 8 Conclusion

Pfsense est pour moi une solution moderne, puissante et efficace :

- basé sur des projets stables et robustes (FreeBSD et Packet Filter), réputés dans le domaine du réseau.
- Offre une grande souplesse de configuration et d'administration (PHP et XML) à travers une interface web claire et complète.
- Souplesse de déploiement (carte FLASH, LiveCD, PXE).
- Performances de la solution liée au matériel (RAM et CPU).
- Fonctionnalités extensibles avec des paquets externes.

Pfsense a tout pour plaire, cette solution permet de déployer de nombreux services sur des environnements de taille variables (du réseau domestique au data center) à moindre coût.

Dans le cadre de ce projet, j'ai pu expérimenter l'efficacité du produit lors de la mise en œuvre des différents scénarios, J'ai pu également constater sa robustesse en simulant un trafic important d'utilisateurs concurrents (via des Stress Test HTTP :l'utilisation CPU n'a pas dépassé 2% sur un système physique ...).

Au final, les objectifs initiaux sont atteints, j'ai pu :

-préparer le laboratoire étudiant sur les statefull firewall, sur la base du laboratoire clavister. -mettre en œuvre :

- un filtrage à base de VLAN 802.1Q
- un failover de l'accés à internet.
- un système Dual Firewall (haute disponibilité) avec les protocoles CARP et pfsync.
- la supervision du firewall avec shinken dans un environnement virtualisé KVM.

-simuler du trafic utilisateur sur des environnements physique et virtualisé pour tester les performances.

Pfsense est un produit qui a donc bien sa place au sein du laboratoire que se soit en production pour protéger et filtrer le trafic ou bien dans le cadre de laboratoires pédagogiques pour étudiants.

#### A mon avis et selon les bonnes pratique

il faut mieux installer physiquement pfsense pour la partie production pour optimiser les performances (CPU / RAM) et assurer une plus grande disponibilité du service.

Il est par contre tout à fait envisageable, a des fins pédagogiques et pour économiser du matériel de l'utiliser dans un environnement virtualisé pour les futurs laboratoires étudiant (statefull firewall, réseau virtuelle avec KVM, Dual firewall avec CARP, illustration de la norme VLAN 802.1Q, etc...).

D'un point de vue personnelle, Pfsense est pour l'instant le meilleur firewall qu'il m'a été donné de tester, je compte d'ailleurs le déployer prochainement dans mon propre réseau domestique pour filtrer et contrôler le trafic et par la même occasion tester les fonctionnalités que je n'ai pas pu tester dans le cadre de se projet (accès wireless avec portail captif, VPN, détection d'intrusions avec snort, etc...).

### 9 Annexes :

### 9.1 Installation de Pfsense 2.0.1 (version stable) :

- 1-Téléchargement de l'image iso sur <u>http://pfsense.bol2riz.com/downloads/</u> (pfSense-2.0.1-RELEASE-i386.iso.gz)
- 2- a/ -graver l'image iso pour créer un LiveCD
  -boot sur le LiveCD.
  -test du harware et de la configuration des interfaces via le LiveCD
  -installation sur le disque
  - b/ -boot de l'image et installation à travers le réseau via PXE

### 9.2 ARP WATCH:

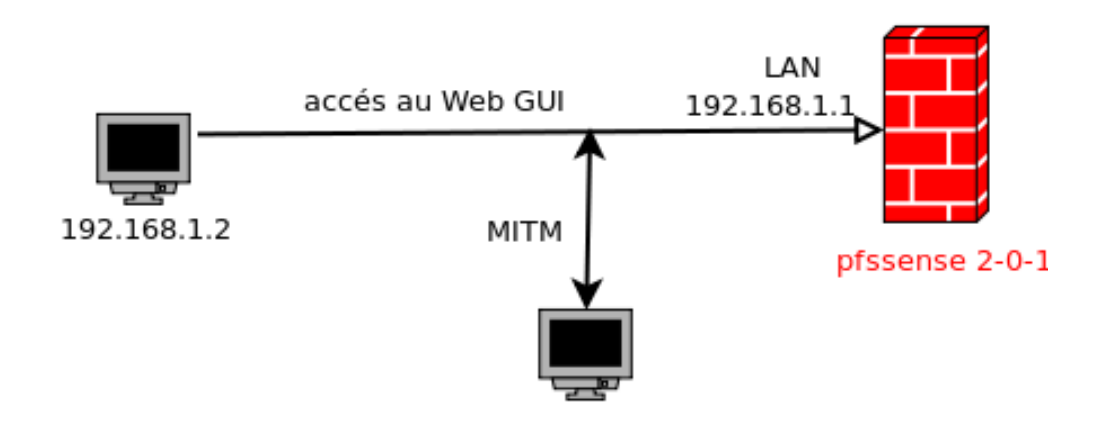

### 9.2.1 Attaque ARP cache poisonning sans ARP watch :

je place mon pc portable sur le switch connecté à l'interface LAN pour être sur le même subnet que la victime, je boot sur la distribution backtrack 5 R2 via Liveusb, mon adresse MAC est la suivante :

th0 Link encap:Ethernet HWaddr 00:1f:16:12:47:ae

-192.168.1.2 accède au web GUI via http://192.168.1.1 :

J'utilise un script (ARP\_Spoofing\_MITM.sh) fait main utilisant les outils **urlsnarf** et **ethercap** pour faire le cache poisoning et intercepter le trafic entre 192.168.1.2 (\$VICTIM) et 192.168.1.1 (\$ROUTER) :

```
urlsnarf -i <mark>$IFACE | grep</mark> http > /root/<mark>$SESSION/$SESSION</mark>.txt &
ettercap -T -i <mark>$IFACE</mark> -w /root/<mark>$SESSION/$SESSION</mark>.pcap -L /root/<u>$SESSION</u>/<u>$SESSION</u> -M arp /<del>$ROUTER</del>/ /<del>$VICTIM</del>/
```

Avec **ettercap** j'effectue l'ARP **cache poisoning** avec l'option **-M arp /\$ROUTER/\$VICTIM**, je stocke les **logs** avec l'option -L et génère un fichier capture **pcap** avec l'option -w. Je lance le script sur mon portable (192.168.1.12) puis me connecte au web GUI sur la machine 192.168.1.2, avec le login/password de pfsense puis consulte quelque pages de l'interface web. En consultant la table ARP via le webGUI (ou avec arp -a), on peut remarquer la réussite de l'attaque :

| 192. 168. 1. 12 | 00: 1f: 16: 12: 47:ae<br><i>Wistron</i> | LAN |
|-----------------|-----------------------------------------|-----|
| 192.168.1.2     | 00: 1f: 16: 12: 47:ae<br>Wistron        | LAN |

### -J'arrête le script, puis ouvre le fichier pcap :

| 14                                                                   | 8.001547                                                                                                    | Wistron_12:47:ae                                                                                                    | <pre>IntelCor_d6:e1:1</pre>                                                                                                    | a ARP                                                                                                    | 42                                                                                    | 192.168.1.2 is at 00:1f:16:12:47:ae                                       |
|----------------------------------------------------------------------|----------------------------------------------------------------------------------------------------|----------------------------------------------------------------------------------------------------|----------------------------------------------------------------------------------------------------|----------------------------------------------------------------------------------------------------|---------------------------------------------------------------------------------------|---------------------------------------------------------------------------|
| 15                                                                   | 8.001590                                                                                                    | Wistron_12:47:ae                                                                                                    | WwPcbaTe_8d:59:8                                                                                                    | d ARP                                                                                                    | 42                                                                                    | 192.168.1.1 is at 00:1f:16:12:47:ae                                       |
| 16                                                                   | 15.932159                                                                                                    | 192.168.1.2                                                                                                    | 192.168.1.1                                                                                                    | HTTP                                                                                                    | 720                                                                                   | POST /index.php HTTP/1.1 (application/x-www-form-urlencoded)              |
| 17                                                                   | 15.932282                                                                                                    | Wistron_12:47:ae                                                                                                    | Broadcast                                                                                                    | ARP                                                                                                    | 42                                                                                    | Who has 192.168.1.2? Tell 192.168.1.12                                    |
| 18                                                                   | 15.932553                                                                                                    | 192.168.1.2                                                                                                    | 192.168.1.1                                                                                                    | HTTP                                                                                                    | 720                                                                                   | [TCP Retransmission] POST /index.php HTTP/1.1 (application/x-www-form-url |
| 19                                                                   | 15.932574                                                                                                    | WwPcbaTe_8d:59:8d                                                                                                    | Wistron_12:47:ae                                                                                                    | ARP                                                                                                    | 60                                                                                    | 192.168.1.2 is at 00:0f:1f:8d:59:8d                                       |
| 20                                                                   | 15.932587                                                                                                    | 192.168.1.1                                                                                                    | 192.168.1.2                                                                                                    | TCP                                                                                                    | 54                                                                                    | http > 49776 [RST] Seq=1 Win=0 Len=0                                      |
| 21                                                                   | 15.932715                                                                                                    | 192.168.1.1                                                                                                    | 192.168.1.2                                                                                                    | TCP                                                                                                    | 60                                                                                    | http > 49776 [ACK] Seq=1 Ack=667 Win=508 Len=0                            |
| 22                                                                   | 15.933338                                                                                                    | 192.168.1.1                                                                                                    | 192.168.1.2                                                                                                    | TCP                                                                                                    | 54                                                                                    | [TCP Dup ACK 21#1] http > 49776 [ACK] Seq=1 Ack=667 Win=508 Len=0         |
| 23                                                                   | 15.933463                                                                                                    | 192.168.1.2                                                                                                    | 192.168.1.1                                                                                                    | ТСР                                                                                                    | 60                                                                                    | ) 49776 > http [RST] Seq=667 Win=0 Len=0                                  |
| 24                                                                   | 15,933706                                                                                                    | 192.168.1.2                                                                                                    | 192,168,1,1                                                                                                    | тср                                                                                                    | 54                                                                                    | 40776 > http [RST] Seg-667 Win-0 Len-0                                    |
|                                                                      |                                                                                                    |                                                                                                    | 10211001111                                                                                                    | 1.61                                                                                                    | 24                                                                                    | 49770 > http [K31] 3ed-007 Will-0 Lell-0                                  |
| 75                                                                   | 15 022002                                                                                                    | 102 169 1 2                                                                                                    | 102 169 1 1                                                                                                    | ИТТО                                                                                                    | 720                                                                                   | DOST (index nhn UTTP/1 1 (annliestion/v inte form unlangeded)             |
| <b>ጉ</b><br>63                                                       | 65 70 74                                                                                                    | 2d 4c 61 6e 67 75 61                                                                                                    | 67 65 3a 20 66 c                                                                                                    | ept-Lan guage:                                                                                                    | f                                                                                     | DOCT (index php HTTD/1 1 (application/with form unlengeded)               |
| 25<br>63<br>72                                                       | 65 70 74 2<br>2d 46 52 2                                                                                                    | 2d 4c 61 6e 67 75 61<br>2c 66 72 3b 71 3d 30                                                                                                    | 67 65 3a 20 66 c<br>2e 38 2c 65 6e r                                                                                                    | ept-Lan guage:<br>-FR,fr; q=0.8,                                                                                                    | f<br>en                                                                               | POST (index obs HTTD/1-1 (ops)isstion/with form uslangeded)               |
| 63<br>72<br>2d                                                       | 65 70 74 2<br>2d 46 52 2<br>55 53 3b                                                                                                    | 102         162         1         2           2d         4c         61         6e         67         75         61           2c         66         72         3b         71         3d         30           71         3d         30         2e         36         2c         65                                                                                                    | 67 65 3a 20 66 c<br>2e 38 2c 65 6e r<br>6e 3b 71 3d 30 -                                                                                                    | ept-Lan guage:<br>-FR,fr; q=0.8,<br>US;q=0. 6,en;q                                                                                                    | f<br>en<br>1=0                                                                        | POST (index obs HTTD/1-1 (ops]isstion/withtform unlangeded)               |
| 63<br>72<br>2d<br>2e                                                 | 65 70 74 2<br>2d 46 52 2<br>55 53 3b<br>34 0d 0a                                                                                                    | 2d         4c         61         6e         67         75         61           2c         66         72         3b         71         3d         30           2c         66         72         3b         71         3d         30           71         3d         30         2e         36         2c         65           14         63         63         65         70         74         2d                                                                                                    | 100         160         1           67         65         3a         20         66         c           2e         38         2c         65         6e         r           6e         3b         71         3d         30         -           43         68         61         72         73         .                                                                                                    | ept-Lan guage:<br>-FR,fr; q=0.8,<br>US;q=0. 6,en;c<br>4Acce pt-Cha                                                                                                    | f<br>en<br>1=0<br>ars                                                                 | POST (index obs HTTD/1-1 (ops]isstion(v test form urlenseded)             |
| 63<br>72<br>2d<br>2e<br>65                                           | 15         000000           65         70         74           2d         46         52           55         53         3b           34         0d         0a           74         3a         20                                                                                                    | 20         4c         61         6e         67         75         61           2c         66         72         3b         71         3d         30           2l         3d         30         2e         36         2c         65           1         3d         30         2e         36         2c         65           16         36         35         70         74         2d           19         53         4f         2d         38         38         35                                                                                                    | 100         160         1           67         65         3a         20         66         c           2e         38         2c         65         6e         r           6e         3b         71         3d         30         -           43         68         61         72         73         .           39         2d         31         2c         75         e                                                                                                    | ept-Lan guage:<br>-FR,fr; q=0.8,<br>US;q=0. 6,en;c<br>4Acce pt-Cha<br>t: ISO- 8859-1                                                                                                    | f<br>en<br>1=0<br>ars<br>L, u                                                         | POST (index obs HTTD/1-1 (opplication/wree form wrlangeded)               |
| 63<br>72<br>2d<br>2e<br>65<br>74                                     | 15         70         74           2d         46         52           55         53         3b           34         0d         0a           74         3a         20           66         2d         38                                                                                                    | 2d         4c         61         6e         67         75         61           2c         66         72         3b         71         3d         30           2l         3d         30         2e         36         2c         65           1         63         65         70         74         2d           9b         53         4f         2d         38         38         35           3b         71         3d         30         2e         37         2c                                                                                                    | 67         65         3a         20         66         c           2e         38         2c         65         6e         r           6a         3b         71         3d         30         -           43         68         61         72         73         .           39         2d         31         2c         75         e           2a         3b         71         3d         30         t                                                                                                    | eept-Lan guage:<br>-FR,fr; q=0.8,<br>US;q=0. 6,en;o<br>4Acce pt-Cha<br>t: ISO- 8859-1<br>f-8;q=0.7,*;o                                                                                                    | f<br>en<br>1=0<br>ars<br>L,u<br>1=0                                                   | POTT (index obs HTTD/1-1 (opplication/withtform unlangeded)               |
| 63<br>72<br>2d<br>2e<br>65<br>74<br>2e                               | 15         022002           65         70         74           2d         46         52           55         53         3b           34         0d         0a           74         3a         20           66         2d         38           33         0d         0a                                                                                                    | 20         160         160         67         75         61           2c         66         72         3b         71         3d         30           71         3d         30         2e         36         2c         65           11         3d         30         2e         36         2c         65           12         3d         36         55         70         74         2d           19         53         4f         2d         38         38         35           13         13         30         2e         37         2c           13         6f         6f         69         65         3a                                                                                                    | 67         65         3a         20         66         c           2e         38         2c         65         6e         r           6a         b7         1 3d         30         -           43         68         61         72         73         .           39         2d         31         2c         75         e           2a         3b         71         3d         30         t           20         50         48         50         53         .                                                                                                    | rept-Lan guage:<br>-FR,fr; q=0.8,<br>US;q=0. 6,en;o<br>4Acce pt-Cha<br>t: ISO- 8859-1<br>f-8;q=0 .7,*;o<br>3Cook ie: PF                                                                                      | f<br>en<br>1=0<br>ars<br>L, u<br>1=0<br>IPS                                           | PS7/0 > Http://3td=00/Will=0 Lel=0                                        |
| 63<br>72<br>2d<br>2e<br>65<br>74<br>2e<br>45                         | 65         70         74           2d         46         52           55         53         3b           34         0d         0a           74         3a         20           66         2d         38           33         0d         0a           53         53         49                                                                                                    | 100         160         1         2           2d         4c         61         6e         67         75         61           2c         66         72         3b         71         3d         30           71         3d         30         2e         36         2c         65           13         30         2e         36         2c         65           14         63         63         65         70         74         2d           3b         71         3d         30         2e         37         2c           3b         71         3d         30         2e         37         2c           3b         71         3d         30         2e         37         2c           3c         6f         6b         69         65         3a         37           44         3d         63         65         66         38         37                                                                                                    | 67         65         3a         20         66         cc           2e         38         2c         65         6e         r           6a         b7         1 3d         30         -           43         68         61         72         73         .           39         2d         31         2c         75         e           2a         3b         71         3d         30         t           2a         3b         71         3d         30         t           2a         3b         71         3d         30         t           2a         3b         71         3d         30         t           2a         3b         71         3d         30         t           39         31         63         62         39         E                                                                  | ept-Lan guage:<br>-FR,fr; q=0.8,<br>US;q=0. 6,en;c<br>4Acce pt-Cha<br>t: ISO- 8859-1<br>f-8;q=0.7,*;c<br>3Cook ie: PH<br>SSID=ce f8791c                                                                      | f<br>en<br>1=0<br>ars<br>L, u<br>1=0<br>HPS<br>:b9                                    | PS770 > Http://isijised=00/Will=0 Edi=0                                   |
| 63<br>72<br>2d<br>2e<br>65<br>74<br>2e<br>45<br>64                   | 15         0.22023           65         70         74         2           2d         46         52         5         53         3b           34         0d         0a         7         3a         20         66         2d         38         33         0d         0a         53         53         49         37         33         66         27         33         66         33         36         33         36         33         36         33         36         33         36         33         36         33         36         33         33         66         33         33         66         33         33         66         33         33         66         33         33         66         33         33         66         33         36         33         36         33         36         33         36         33         36         33         36         33         36         33         36         33         36         33         36         33         36         33         36         33         36         33         36         33         36         33         36         36         33 </td <td>20         160         160         67         75         61           2c         66         72         3b         71         3d         30           1         3d         30         2e         36         2c         65           11         63         65         70         74         2d           19         53         4f         2d         38         38         35           3b         71         3d         30         2e         37         2c           36         71         3d         30         2e         37         2c           36         6         66         66         36         37         2c         36           36         6         65         66         36         37         34         62         66         61</td> <td>67         65         3a         20         66         c           2e         38         2c         65         6e         r           6a         b7         13d         30         -         -           43         68         61         72         73         -           39         2d         31         2c         75         e           2a         3b         71         3d         30         t           20         50         48         50         53         .           39         31         63         62         39         E           62         66         63         33         66         d</td> <td>ept-Lan guage:<br/>-FR,fr; q=0.8,<br/>US;q=0. 6,en;c<br/>4Acce pt-Cha<br/>t: ISO- 8859-1<br/>f-8;q=0 .7,*;c<br/>3Cook ie: PH<br/>SSID=ce f87911<br/>73f6074 bfabfc</td> <td>f<br/>en<br/>1=0<br/>ars<br/>L, u<br/>1=0<br/>iPS<br/>:b9<br/>:3f</td> <td>PS770 &gt; Http://isographicstics/view.form.urlongeded)</td> | 20         160         160         67         75         61           2c         66         72         3b         71         3d         30           1         3d         30         2e         36         2c         65           11         63         65         70         74         2d           19         53         4f         2d         38         38         35           3b         71         3d         30         2e         37         2c           36         71         3d         30         2e         37         2c           36         6         66         66         36         37         2c         36           36         6         65         66         36         37         34         62         66         61                                                                                                    | 67         65         3a         20         66         c           2e         38         2c         65         6e         r           6a         b7         13d         30         -         -           43         68         61         72         73         -           39         2d         31         2c         75         e           2a         3b         71         3d         30         t           20         50         48         50         53         .           39         31         63         62         39         E           62         66         63         33         66         d                                                                                                    | ept-Lan guage:<br>-FR,fr; q=0.8,<br>US;q=0. 6,en;c<br>4Acce pt-Cha<br>t: ISO- 8859-1<br>f-8;q=0 .7,*;c<br>3Cook ie: PH<br>SSID=ce f87911<br>73f6074 bfabfc                                                   | f<br>en<br>1=0<br>ars<br>L, u<br>1=0<br>iPS<br>:b9<br>:3f                             | PS770 > Http://isographicstics/view.form.urlongeded)                      |
| 63<br>72<br>2d<br>2e<br>65<br>74<br>2e<br>45<br>64<br>62             | 15         0.22023           65         70         74           2d         46         52           55         53         3b           34         0d         0a           74         3a         20           66         2d         38           33         0d         0a           53         53         49           37         33         66           37         62         63                                                                                                    | 20         160         160         67         75         61           2c         66         72         3b         71         3d         30           1         3d         30         2e         36         2c         65           1         63         63         57         70         74         2d           9         53         4f         2d         38         38         35           3b         71         3d         30         2e         37         2c           36         6         6f         6b         9         65         3a           44         3d         63         65         66         38         37           63         37         34         62         66         16         33         65         60         0a         0d         0a         75                                                                                                    | 67         65         3a         20         66         c           2e         38         2c         65         6e         r           6a         3b         71         3d         30         -           43         68         61         72         73         .           39         2d         31         2c         75         e           2a         3b         71         3d         30         t           20         50         48         50         53         .           39         31         63         62         33         66         d           73         63         33         36         6         d         73         65         72         66         1         b                                                                                                    | ept-Lan guage:<br>-FR,fr; q=0.8,<br>US;q=0. 6,en;c<br>4Acce pt-Cha<br>t: ISO- 8859-1<br>f-8;q=0.7,*;c<br>3Cook ie: PH<br>SSID=ce f8791C<br>736074 bfabfc<br>7bcceuser                                        | 220<br>= f<br>= en<br>==0<br>==0<br>==0<br>==0<br>==0<br>==0<br>==0<br>==             | POTT (index obs HTTD/1-1 (ops)isstion(v test form unlangeded)             |
| 63<br>72<br>2d<br>2e<br>65<br>74<br>2e<br>45<br>64<br>62<br>6d       | 65         70         74           2d         46         52           55         53         3b           34         0d         0a           74         3a         20           66         2d         38           33         0d         0a           53         53         49           37         33         66           37         63         63           65         66         62                                                                                                    | 20         160         160         67         75         61           2c         66         72         3b         71         3d         30           71         3d         30         2e         36         2c         65           11         3d         30         2e         36         2c         65           19         53         4f         2d         38         38         35           3b         71         3d         30         2e         37         2c           36         6f         6b         69         65         3a           36         6f         6b         69         65         3a           36         30         37         34         62         66         31           36         30         37         34         62         66         37           36         50         0a         0d         0a         7         54           34         36         61         64         60         69         62                                                                                   | 67         65         3a         20         66         c           2e         38         2c         65         6e         r           6e         3b         71         3d         30         -           43         68         61         72         73         .           39         2d         31         2c         75         e           2a         3b         71         3d         30         t           20         50         48         50         53         .           39         31         63         62         39         E           62         66         63         36         6d         b           73         65         72         6e         61         b           62         70         61         73         73         m                                                          | ept-Lan guage:<br>-FR,fr; q=0.8,<br>US;q=0. 6,en;o<br>4Acce pt-Cha<br>t: ISO- 8859-1<br>f-8;q=0.7,*;o<br>3Cook ie: PH<br>SSID=ce f87910<br>73f6074 bfabfo<br>7bcceuser<br>efld=ad min&pa                     | 770<br>f<br>en<br>1=0<br>ars<br>1, u<br>1=0<br>HPS<br>:59<br>:3f<br>ma<br>ass         | PS7/0 > Http://listics/view/form.uplongeded)                              |
| 63<br>72<br>2d<br>2e<br>65<br>74<br>2e<br>45<br>64<br>62<br>64<br>77 | 65         70         74           2d         46         52           55         53         3b           34         0d         0a           74         3a         20           66         2d         38           33         0d         0a           53         53         49           37         32         64           65         66         66           67         72         64                                                                                                    | 20         160         160         160           2c         4c         61         6e         67         75         61           2c         66         72         3b         71         3d         30           71         3d         30         2e         36         2c         65           11         63         63         65         70         74         2d           19         53         4f         2d         38         38         35           3b         71         3d         30         2e         37         2c           13         6f         6f         6b         69         65         3a           14         3d         63         65         66         38         37           16         30         37         34         62         66         61           133         65         0d         0d         0d         75         54           14         3d         61         64         66         69         66           14         3d         61         64         67         66         73 | 67         65         3a         20         66         c           2e         38         2c         65         6e         r           6a         b7         1 3d         30         -           43         68         61         72         73         .           39         2d         31         2c         75         e           2a         3b         71         3d         30         t           20         50         48         50         53         .           39         31         63         62         39         E           62         66         33         66         db         b           73         65         72         66         1         b           76         66         73         65         61         b           76         66         73         65         61         w | ept-Lan guage:<br>-FR,fr; q=0.8,<br>US;q=0. 6,en;c<br>4Acce pt-Cha<br>t: ISO- 8859-1<br>f-8;q=0 -7,*;c<br>3Cook ie: PH<br>SSID=ce f8791c<br>73f6074 bfabfc<br>7bcceuser<br>wertd=ad min&pa<br>ordfld= pfsens | 770<br>f<br>en<br>1=0<br>ars<br>1, u<br>1=0<br>HPS<br>:59<br>:3f<br>Tha<br>ass<br>sea | PS7/0 > Http://iiigourgenergenergenergenergenergenergenergen              |

On peut voir le login/password en clair (HTTP) : admin / pfsenseadmin

Même chose en regardant dans les fichiers logs généré par ettercap (eci et ecp ) :

| mike@eternalist:/m | <pre>edia/KINGSTON/PenTest/Test1\$ etterlog test1.ecp   grep pass</pre> |
|--------------------|-------------------------------------------------------------------------|
| Log file version   | : 0.7.4.1                                                               |
| Timestamp          | : Wed May 9 16:52:01 2012                                               |
| Туре               | : LOG_PACKET                                                            |
| usernamefld=admin& | <mark>pass</mark> wordfld=pfsenseadmin&login=Login                      |
| usernamefld=admin& | <mark>pass</mark> wordfld=pfsenseadmin&login=Login                      |
| usernamefld=admin& | p <mark>ass</mark> wordfld=pfsenseadmin&login=Login                     |

### 9.2.2 Installation du paquet ARP watch :

j'ai installé le paquet ARP watch depuis le web GUI de pfsense **System -> Packages.** Ensuite dans **Service -> ARP** watch :

# arpwatch: Settings

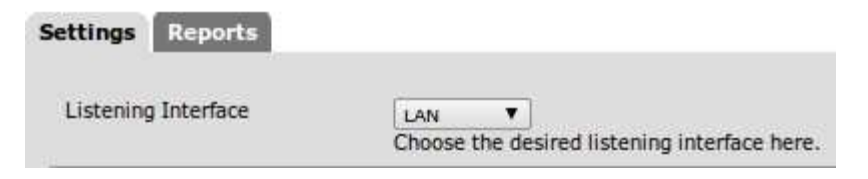

On décide d'écouter les requêtes ARP sur l'interface LAN du firewall. ARP watch est sensé garder un historique de chaque association ip / mac.

### 9.2.3Detection de Attaque ARP cache poisonning avec ARP watch :

-depuis mon portable (192.168.1.132), je reproduit l'attaque entre un poste client 192.168.1.133 et l'interface LAN 192.168.1.1

| 192.168.1.133<br>192.168.1.132 | 00:1f:16:12:47:ae<br>Wistron         | albert-PC           | LAN |
|--------------------------------|--------------------------------------|---------------------|-----|
|                                | 00:1f:16:12:47:ae<br>Wistron         | eternalist          | LAN |
| 192.168.1.1                    | 00:15:17:d6:e1:1a<br>Intel Corporate | pfsense.localdomain | LAN |

-quand je vais dans l'onglet report : on ne voit pas l'historique de cette association, Alors j'ai configuré comme interface d'écoute, le report contient les historique des association sur l'interface EXT.

-Les graphes RDD permettent de monitorer les différentes interfaces du firewall.

-pour chaque interface il est possible de visualiser la Bande passante, le nombre de paquets, le nombre de connexions.

-il existe des vues pour différentes plages de temps telles que :

L'heure passée, les 8 précédente, la dernière semaine, le dernier mois, etc...

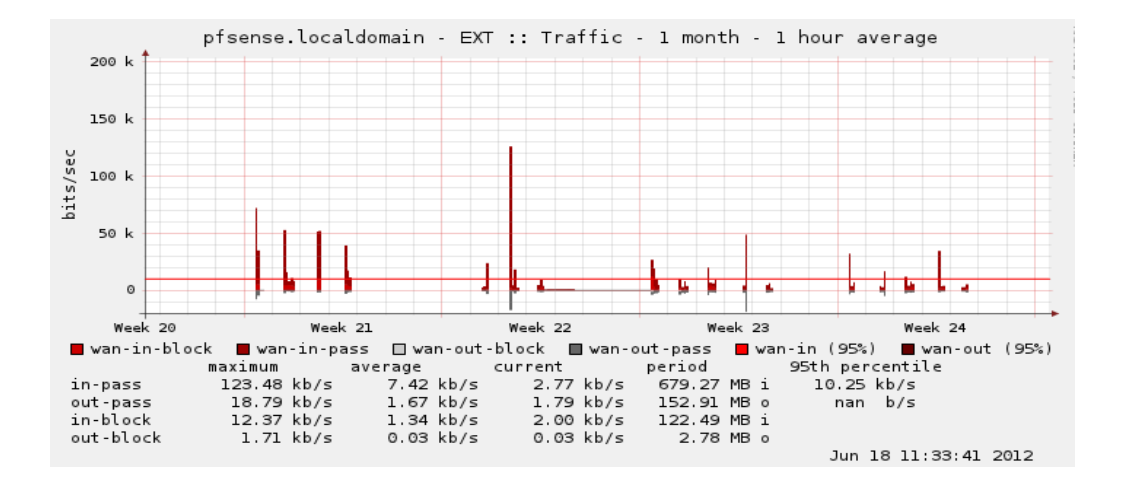

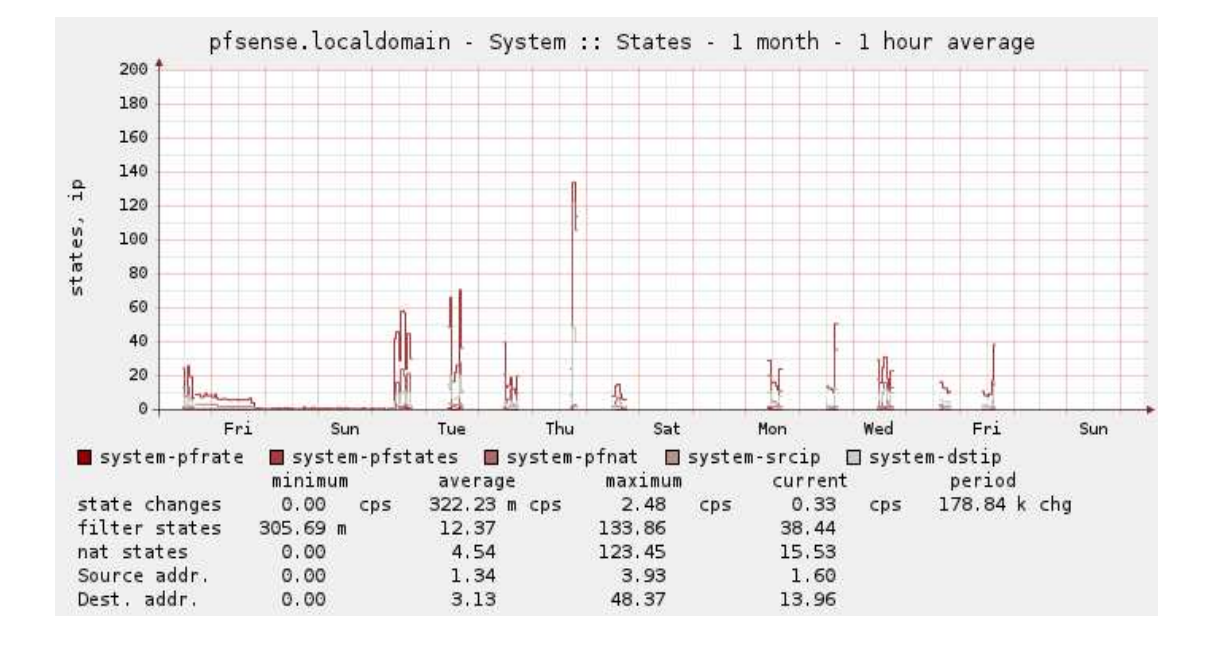